**Manual ON** 

# CAMPUS SOLUTIONS-Student Self Service

**CMS-SS** 

### **UNDER HEC PROJECT**

Implementation Of CMS In Public Sector Universities

(Automizing Student related activities)

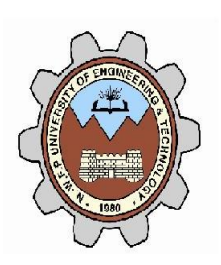

N.W.F.P UET PESHAWAR

# 1. Contents

| 1.  | Contents                                                   | 1  |
|-----|------------------------------------------------------------|----|
| 2.  | Revision Chart                                             | 3  |
| 3.  | Document Preface                                           | 4  |
| 4.  | CMS Introduction Compaign Objectives and Expected Outcomes | 5  |
| 5.  | Project Introduction                                       | 6  |
| 6.  | CMS Introduction                                           | 7  |
| 7.  | Student Self Service                                       | 10 |
| 8.  | Introduction to Terminology                                | 11 |
| 9.  | LOG on to CMS                                              | 13 |
| 10. | Main Menu                                                  | 16 |
| 11. | Personal Information                                       | 17 |
| 12. | Student Center                                             | 21 |
| 13. | Viewing Class Schedule                                     | 22 |
| 14. | Viewing Exam Schedule                                      | 28 |
| 15. | Viewing Attendance Report                                  |    |
| 16. | Viewing Your Grades                                        | 32 |
| 17. | Viewing your unofficial transcript                         | 33 |
| 18. | Viewing the scheduled classes of university                | 35 |
| 19. | Browse Course Catalog                                      | 37 |
| 20. | Hostel Management System                                   |    |
| 21. | Viewing Mess Notice Board                                  | 42 |
| 22. | Change the Password                                        | 46 |
|     |                                                            | 1  |

| 23. | Viewing Financials   | .47 |
|-----|----------------------|-----|
| 24. | Viewing Scholarships | .49 |

# 2. Revision Chart

| Version   | Primary Author(s)   | Description of Version                        | Date Completed |
|-----------|---------------------|-----------------------------------------------|----------------|
| Draft 0.1 | Shakir Shahab       | Initial draft created for Campus Self Service | 5- May -2009   |
| 1.0       | Irshad Ahmed Hashmi | Finalized for UAT                             | 10- May -2009  |
| 1.1       | Sami Ullah          | Reviewed for UAT                              | 15- May -2009  |
| 1.2       | Shehla Kiran        | Drafted for students                          | 18- May -2009  |
| 1.2       | Dr. Azam ul Asar    | Finalized for students                        |                |

# 3. Document Preface

This document defines the facilities of student Self Service Module and narrates all the steps related to it.

### 4. CMS Introduction Compaign-- Objectives and Expected Outcomes

### **Objectives of introduction Campaign**

To build capacity of the students to understand and fully utilize CMS. The purpose of the campaign is to familiarize the students with the functionalities and reports used in this system. Campaign is started with following objectives:-

- Introduction to CMS functionalities.
- ▶ Use of CMS software for regular flow of academic CMS related information.
- > Assignment of logins to students regarding implementation phase.
- > To strengthen CMS at pilot line stakeholders.
- Correctly understand the functionalities and navigations of the system to accurately feed, prepare and share data with all concerned.
- Sustained information flow at different levels.
- Improved information flow cycle.
- Answer necessary questions to correctly understand needs to fill necessities.
- > Accurately enter and edit data of all formats in the system.
- > Enable the students to familiarize themselves with the software.

### **Expected outcomes of Introduction Campaign**

- To introduce functionalities of CMS to students' e.g, CMS search engine, class roaster, grade roaster, grade information, short attendance information, financial holds etc...
- Build necessary skills to access system effectively and accurately.
- > Fully understand the mechanism of information feeding, retrieving, searching, reporting and analysis.
- Confidence building to use CMS.

### **Student Manual**

This document is designed to provide students with necessary information to deal with different parts of the software especially for information access. In addition, the manual includes help for the students to get familiarizing with contours of the CMS.

### **Prerequisites**

The students are expected to have necessary background information regarding activities relating to their academics so that the design philosophy and the input criteria for the developed system does not have to be explained at length. In addition, students are expected to be computer literate with basic office automation skills. While they are not expected to be computer spected to be able to use Microsoft Windows and Internet explorer.

# 5. Project Introduction

Higher Education Commission, Pakistan (HEC) obtained an off-the-shelf Campus Solution (CMS) to be customized and implemented for the Public Sector Universities and Institutes. Techlogix was selected as technology partner for implementing CMS and following six of the public sector universities were selected for CMS implementation:

# 1. NWFP University of Engineering and Technology Peshawar

### 2. Dow Medical University, Karachi

- 3. Islamia University, Bahawalpur
- 4. Quaid-e-Azam University, Islamabad
- 5. Baluchistan University of IT & Management Sciences Quetta
- 6. University of Punjab, Lahore

Out of the six, UET Peshawar and Dow University of Health Sciences Karachi were selected as pioneers for CMS implementation. Both the universities are now at the end of implementation. Based on successful story of CMS implementation in UET Peshawar and Dow University of Health Sciences Karachi, implementation in Islamia University Bahawalpur and Quaid-e-Azam University Islamabad has been started. Campus Management Solutions CMS is the world's leading student system solution for higher education and is being used at over 800 campuses in more than 20 countries for it is boasts of some of the biggest names in the academic world: Stanford, Cambridge, etc...

CMS provides students, faculty, and staff with immediate access to real-time information and connects that information to specific action.

Overview of the CMS key modules

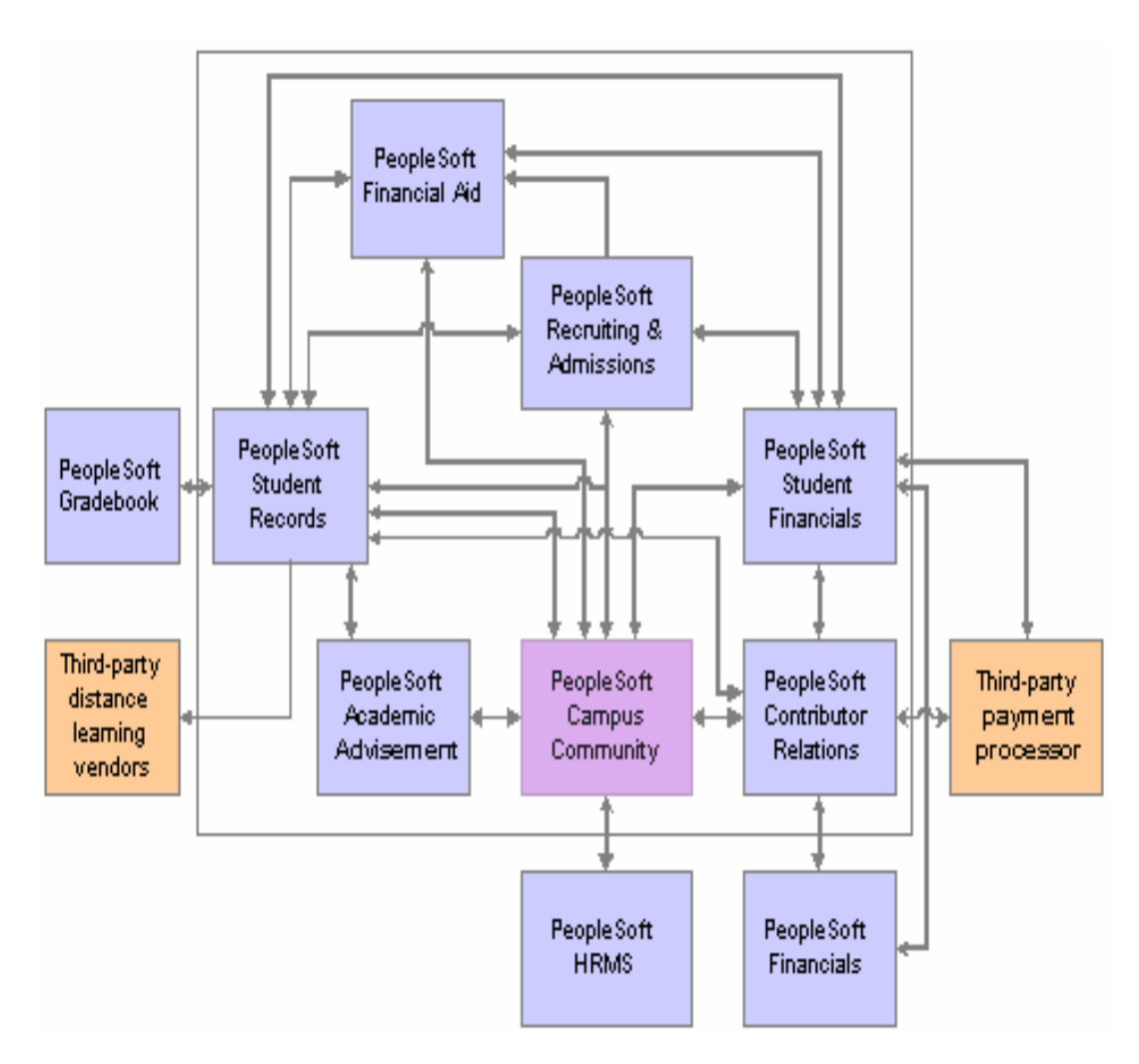

### **Campus Community**

- Ability to create and maintain data about people and organizations, both internal and external to institution
- Ability to store numerous types (home, business, campus, billing, etc.) of contact data (addresses, phones, email)
- Ability to store numerous types of names (primary, legal, preferred)
- Ability to create and maintain data about institutional events and committees
- Ability to assign levels of service
  - Positive providing preferential levels of service
  - Negative withholding service
- Campus services grouped to facilitate providing or withholding services
- Ability to assign "to do" items grouped by checklist to individuals, organizations, or events

### **Student Records & Academic Advisement**

- Requisites and enrollment restrictions
- Class schedule and class section features
- Multiple concurrent academic careers and academic programs
- Record mid-term and intermediate grades
- Attendance tracking
- Mass enrollment
- Milestones
- Degree Audit
- Transcript Generation
- Graduation clearance, awarding degrees

### **Grade Book**

- Enables Instructors To:
  - Define assignments for a Course/Class
  - Track assignments and assessments
  - Report Mid-Term or deficiency grades
  - Ease communication with students
- Report Final Grades at the end of the class
  - Enables Students To View:
  - Details about learning activities (assignments, tests, etc.)

- Their grades in assignments/test as they progress through the class
- Personal notes from Instructor
- Their Mid-Term and Final Grade

### Admissions

- Perform automatic admission evaluations based on user-defined criteria
- Return immediate decision to user
- Perform multiple evaluations in the background
- Seamless integration with UET existing Admissions Applications

### **Student Financials and Financial Aid**

- Calculate Tuition based on Student Enrollment and Other Criteria
- Maintain Student Receivables
- Post disbursements from Financial Aid
- Bill Students
- Age Accounts and Helps Manage Collections
- Before refunds are issued
- Before a group of charges and/or payments is posted
- Before various collections activity

### **Campus Self Service**

- Students
  - View class schedule and enrollment appointments
  - View grades and progress towards degree
  - Perform pro-forma degree audits based on Program changes or anticipated transfer credits
  - Apply for graduation
  - See Financial dues
- Instructors/Advisors
  - o View teaching schedules and class rosters
  - o View advising rosters and track student progress
  - o Communicate with individual students or groups
  - Enter and maintain class assignments
  - Enter and approve grade

# 7. Student Self Service

### Overview

- Personal Information-Accessing and Editing
- View teaching schedules and class rosters
- View exam schedules
- View advising rosters

# 8. Introduction to Terminology

| Terminology |                            | Description                                                                                |  |  |
|-------------|----------------------------|--------------------------------------------------------------------------------------------|--|--|
| Institute   | UETP                       | University of Engineering and Technology Peshawar                                          |  |  |
| Career      |                            | Academic level:Undergraduate/Postgraduate                                                  |  |  |
| PGRD        |                            | Postgraduate                                                                               |  |  |
| UGRD        |                            | Undergraduate                                                                              |  |  |
| Program     |                            | Engineering disciplines of University E.g. CSIT, Civil                                     |  |  |
| Plan        |                            | Specialization of engineering disciplines                                                  |  |  |
| SS          | Self Service               | Module of CMS enabling faculty and Students to access the system                           |  |  |
| SR          | Student Records            | Module of CMS maintains the student's grades and record.                                   |  |  |
| SF          | Student Finance            | Module of CMS maintain the records of student's Financials                                 |  |  |
| CC          | Campus<br>Community        | Module of CMS maintain record of staff members                                             |  |  |
| RA          | Recruitment &<br>Admission | Module of CMS executing the process of Student's admission                                 |  |  |
| FC          | Faculty Center             | Components of faculty self services enabling them to<br>manipulate class and grade rosters |  |  |
| СС          | Course Catalog             | Complete collection of University course codes and course titles                           |  |  |
| GB          | Grade Books                | Component of faculty center enabling to record Grade of various course components          |  |  |
| CN          | Class Number               | System generated unique number assign to each Scheduled                                    |  |  |

|     |                 | class.                                                  |
|-----|-----------------|---------------------------------------------------------|
| TBA | To Be Announce  | Mean class has not been schedule yet.                   |
| GB  | Graded Basis    | Students grades will be included in final grades or not |
|     | Official Grades | Final grades                                            |
| GS  | Grading Scale   | Grading Scheme                                          |
|     | Department      | MEC(Mechanical), CIV(CIVIL), CHE (CHEMICAL),            |
|     | Abbreviation    | MIN(MINNING), AGR(AGRICULTURE),                         |
|     |                 | ELE(ELECTRICAL), CSE(Computer System Engineering),      |
|     |                 | TLC(Telecommunication), SWE(Software Engineering),      |
|     |                 | ELT(Electronics Engineering),ARC(Architecture),         |
|     |                 | IND(Industrial).                                        |
|     | CAMPUS          | PW(Peshawar), BN(Bannu), MD(Mardan), AB(Abbotabad)      |
|     | Abbreviation    |                                                         |

# 9. LOG on to CMS

### **OVERVIEW**

CMS is a secure web application. You must log in to the system with a valid username and password, provided to you by the administrator.

# **STEPS**

- Open the internet Explorer
- Enter URL http://cms.nwfpuet.edu.pk
- Login screen displays when you enter correct URL.

| NWFP University o           | of Engineering<br>Peshawar | g and Technology                                         |
|-----------------------------|----------------------------|----------------------------------------------------------|
| Camp<br>User ID<br>Password | ous Solution               |                                                          |
|                             |                            |                                                          |
|                             |                            |                                                          |
|                             |                            | Striving for the highest level of engineering execllence |

• Enter valid Username and password.

- Click Sign In Button, You will now log in to the system
- Click the 🖾 on you browser window to exit the browser

Following screen will be displayed when you are successfully logged in to the system.

| U.E.T.P              |  | Home | <u>Sign out</u> |
|----------------------|--|------|-----------------|
|                      |  |      |                 |
|                      |  |      |                 |
|                      |  |      |                 |
| <b>&gt;</b>          |  |      |                 |
| el Management System |  |      |                 |
| Service              |  |      |                 |
| t Up SACR            |  |      |                 |
| porting Tools        |  |      |                 |
| areers               |  |      |                 |
| ange My Password     |  |      |                 |

## **User Defaults Activation**

To view you financial dues and hold activate the user defaults once after log into your.

# **STEPS**

| Steps | Action                                                                    |
|-------|---------------------------------------------------------------------------|
|       |                                                                           |
| 1     | Click the Setup SACR from main menu                                       |
|       |                                                                           |
| 2     | Click User defaults                                                       |
|       |                                                                           |
| 3     | Select user defaults 2 from the page opened –as shown in the figure blow. |
|       |                                                                           |

| 🝥 U.E.T.P                                                                                                    |                                            |                                      |                   |
|----------------------------------------------------------------------------------------------------|--------------------------------------------|--------------------------------------|-------------------|
| Menu     □       Search:     ③       ▷     Hostel Management System       ▷     Self Service       ♥     Set Up SACR       -     User Defaults | User Defaults 1 User D<br>User ID: 08PWIND | Defaults 2<br>D0070Name: Nedeem,Asif |                   |
| <ul> <li><u>Change My Password</u></li> </ul>                                                                                                  | Academic Institution:                      | UETFP Q                              | NWFP UET          |
|                                                                                                    | Career Group SetID:                        | Q                                    | France Table Sets |
|                                                                                                    | Facility Group SetID:                      | Q                                    |                   |
|                                                                                                    | Academic Career:                           | Q                                    |                   |
|                                                                                                    | Academic Group:                            | Q                                    |                   |
|                                                                                                    | Subject Area:                              | Q                                    |                   |
|                                                                                                    | Term:                                      | Q                                    |                   |
|                                                                                                    | Academic Program:                          | Q                                    |                   |
|                                                                                                    | Academic Plan:                             | Q                                    |                   |
|                                                                                                    | Academic Sub-Plan:                         | Q                                    |                   |
|                                                                                                    | Save Notify                                | lte 9                                |                   |

3 Write STD in the last field named Institutional Set.As highlighted in the figure below

| U.E.T.P                                   |                                             |                        |                             |
|-------------------------------------------|---------------------------------------------|------------------------|-----------------------------|
| Menu E                                    |                                             |                        | <u>H</u>                    |
| Search:                                   |                                             |                        |                             |
| Hostel Management System     Self Service | User Defaults 1 User D                      | efaults 2              |                             |
| ✓ Set Up SACR – User Defaults             | User ID: 08PWINE                            | 00070Name: Nadeem,Asif |                             |
| - <u>Change My Password</u>               | SetID:                                      |                        |                             |
|                                           | Aid Year:                                   | Q                      |                             |
|                                           | Business Unit:                              | Q                      |                             |
|                                           | Application Center:                         | Q                      |                             |
|                                           | Recruiting Center:                          | Q                      |                             |
|                                           | Cashier's Office:                           | Q                      |                             |
|                                           | Department:                                 | Q                      |                             |
|                                           | Admit Type:                                 | Q                      |                             |
|                                           | Campus:                                     | Q                      |                             |
|                                           | Institution Set:                            | STD 🔍                  | Standard SF Institution Set |
|                                           | Save Notify<br>User Defaults 1   User Defau | Its 2                  |                             |

| 4 | Click save button to save your defaults. |  |
|---|------------------------------------------|--|
|   |                                          |  |

### **OVERVIEW**

Main Menu is used for navigation to various allowed pages. Next we will describe in detail each screen.

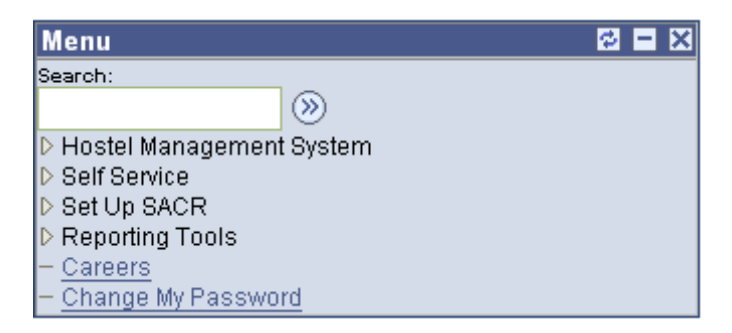

Screen showing various user actions controls.

### **Add/Update personal Information**

### **Overview**

Here you can see, add and modify your name, language, phone numbers, email addresses etc The personal information functionality of Campus Self Service exposes familiar Campus Community information to Instructor. It provides an easy way for instructor to update personal information about himself/herself at any time.

In personal information Instructor can access:

•Name

•Addresses

- •Phone numbers.
- •Email Addresses
- •Internet Addresses
- •Emergency Contact
- •Demographic Data

Student can View, Edit, Delete and add new values for each of the above fields except Demographic data. Demographic data like ID, Gender, Date of birth, Material Status, National ID card number, Citizenship, Licenses etc are read only to the student for security reasons. He/she have to contact the administrator for Editing/ Deletion or updating in demographic information.

(Kindly fill your details in the given fields-it will be made read only after one month.)

### **Changing Name**

### Steps

| Steps | Action                                   |
|-------|------------------------------------------|
| 1     | Click the Self Service link in main menu |

| 2 | Click the                                                 |
|---|-----------------------------------------------------------|
| 3 | Click the -Names Link(Following screen will be displayed) |

| 🛞 U.E.T.P                       |                   |                     |                                         | _                         | Haran                  | l circ est                 |
|---------------------------------|-------------------|---------------------|-----------------------------------------|---------------------------|------------------------|----------------------------|
|                                 |                   |                     |                                         |                           | Home                   | Sign out                   |
| Menu 🗖                          |                   |                     |                                         |                           |                        |                            |
| Campus Personal     Information | Khawaja Mol       | hammad Yahya        |                                         |                           | [go to .               |                            |
| - Addresses                     | Personal I        | nformation          | Security                                | Cred                      | entials                | Participation              |
| – Names                         | addresses         | ames phone nun      | nbers email addresses                   | internet addresses        | emergency contact      | ts demographic information |
| - Phone Numbers                 | 1                 |                     |                                         |                           |                        |                            |
| - Email Addresses               | Names             |                     |                                         |                           |                        |                            |
| - Emergency Contacts            |                   |                     |                                         |                           |                        |                            |
| - Demographic                   | View, add, chan   | ige or delete a nar | ne.                                     |                           |                        |                            |
| Information                     | Below is a list o | f your current nam  | es. Each name has a type                | associated with it the    | t is indicative of the | e name's use               |
| - Personal Identification       | bolom is a lise o | r your current nun  |                                         |                           | it is indicative of an |                            |
| - EEPPA Pactrictions            |                   |                     |                                         |                           |                        |                            |
| - User Preferences              | Name Type         | Name                |                                         |                           |                        |                            |
| - Communication                 | Primary           | Khawaia Mohan       | nmad Yahva                              | edit                      |                        |                            |
| Preferences                     | Due ferme d       | Khanada Mahaa       |                                         |                           |                        |                            |
| - Languages                     | Preterred         | Knawaja Monan       | nmad ranya                              | eart                      | delete                 |                            |
| - Licenses and                  |                   |                     |                                         |                           |                        |                            |
| - Membershine                   | ADD A NEV         | N NAME              |                                         |                           |                        |                            |
| - Work Experience               | 0000100           |                     |                                         |                           |                        |                            |
| - Extracurricular Activities    |                   |                     |                                         |                           |                        |                            |
| - Honors and Awards             | Personal Inform   | nation Security     | Credentials Participation               |                           |                        |                            |
| - Publications                  | Adduces No.       | Decerrey            | En al Addresses Tete                    | an an Andreas and Service |                        |                            |
| - Holds                         | Audresses Nan     | Phone Numbe         | ers <u>cinali Addresses</u> <u>Inte</u> | met Addresses <u>Eme</u>  | rgency Contacts De     | enouraphic Information     |
| - <u>10 D0 LISI</u>             | go to             |                     |                                         |                           |                        |                            |
| - Esculty Contor                | -                 |                     |                                         |                           |                        |                            |

| 4 | Click on Edit Button of above screen |
|---|--------------------------------------|
| 5 | Following screen will appear         |

| <b>U.E.I.I</b>                                                         |                   |                       |                  |                            | <u>Home</u>            | <u>Sign out</u>   |
|------------------------------------------------------------------------|-------------------|-----------------------|------------------|----------------------------|------------------------|-------------------|
| Menu 🗖                                                                 |                   |                       |                  |                            |                        |                   |
|                                                                        | Khawaja Mohar     | nmad Yahya            |                  |                            |                        |                   |
| - Addresses                                                            | Names             |                       |                  |                            |                        |                   |
| – Names<br>– <u>Phone Numbers</u>                                      | Change nam        | e                     |                  |                            |                        |                   |
| <ul> <li><u>Email Addresses</u></li> <li>Internet Addresses</li> </ul> | Enter your name i | nformation below. Eac | ch name must ha  | ive a type associated with | n it to indicate how y | ou use that name. |
| - Emergency Contacts                                                   | Change name       |                       |                  |                            |                        |                   |
| - Demographic                                                          |                   |                       |                  |                            |                        |                   |
| Information<br>Decemped Identification                                 | Name Type:        | Primary               | Sharara Tananak  |                            |                        |                   |
| - Personal identification                                              | Format Using:     | English               | Jange Format     |                            |                        |                   |
| - FERPA Restrictions                                                   | Prefix:           |                       |                  |                            |                        |                   |
| - User Preferences                                                     | First Name:       | Khawaja Mohammi       | ad               | Middle Name:               |                        |                   |
| - Communication<br>Preferences                                         | Last Name:        | Yahya                 |                  |                            |                        |                   |
| - Languages                                                            | Suffix:           |                       |                  |                            |                        |                   |
| - Licenses and                                                         |                   |                       |                  |                            |                        |                   |
| Certificates                                                           |                   |                       |                  |                            |                        |                   |
| - Memberships                                                          | Date changes v    | vill take effect      | 06/18/2008 🛐     | (example: 12/31/2000)      |                        |                   |
| - Extracurricular Activities                                           |                   |                       |                  |                            |                        |                   |
| - Honors and Awards                                                    | SAVE              |                       |                  |                            |                        |                   |
| - Publications                                                         |                   |                       | <u>Return to</u> | Current Names              |                        |                   |
| - Holds                                                                |                   |                       |                  |                            |                        |                   |
| - To Do List                                                           |                   |                       |                  |                            |                        |                   |

| 6 | Change the name on above screen             |
|---|---------------------------------------------|
|   |                                             |
| 7 | Click on save Button-Changes will be saved. |
|   |                                             |
| 8 | Click OK to return to main menu.            |
|   |                                             |

**End of Procedure** 

Following the above mentioned 1-7 steps you can edit any of personal information attribute shown in left panel.

| 🛞 UETP                                                                                                    |                                                                                               |                                                                      |                          |                                |                 |
|----------------------------------------------------------------------------------------------------|-----------------------------------------------------------------------------------------------|----------------------------------------------------------------------|--------------------------|--------------------------------|-----------------|
| W.                                                                                                    | LEFT PANEL                                                                                    |                                                                      |                          | <u>Home</u>                    | <u>Sign out</u> |
| Menu 🗖                                                                                                    |                                                                                               |                                                                      |                          |                                |                 |
| Campus Personal Information Personal Data Summary Addresses                                                                                                    | Khawaja Mohan<br>Names                                                                        | nmad Yahya                                                           |                          |                                |                 |
| <ul> <li>Names</li> <li>Phone Numbers</li> <li>Email Addresses</li> <li>Internet Addresses</li> </ul>                                                                                                    | Change name<br>Enter your name in                                                             | e<br>formation below. Each name must h                               | nave a type associated w | ith it to indicate how you use | e that name.    |
| <ul> <li>Entergency Contacts</li> <li>Demographic</li> <li>Information</li> <li>Personal Identification</li> <li>Number</li> <li>FERPA Restrictions</li> <li>User Preferences</li> <li>Communication</li> <li>Preferences</li> <li>Languages</li> <li>Licenses and</li> </ul> | Change name<br>Name Type:<br>Format Using:<br>Prefix:<br>First Name:<br>Last Name:<br>Suffix: | Primary<br>English <u>Change Formati</u><br>Mawaja Mohammad<br>Yahya | Middle Name:             |                                | ]               |
| Certificates<br>– Memberships<br>– Work Experience<br>– Extracurricular Activities<br>– Honors and Awards<br>– Publications<br>– Holds<br>– To Do List                                                                                                    | Date changes w                                                                                | ill take effect 06/18/2008 ja                                        | example: 12/31/2000      | )                              |                 |

-

## Overview

Student Center is an interface where student can view his class schedule, exam schedule, his/her advisement roaster, Class roster, Grade roster and Grade Book. This interface can be used to search class, students, faculty and course catalog.

# 13. Viewing Class Schedule

### Overview

You can view schedule of your classes for current semester in weekly, daily or monthly formate.

# Steps

| Steps | Action                                                                                   |
|-------|------------------------------------------------------------------------------------------|
|       |                                                                                          |
| 1     | Click the Self Service link                                                              |
|       |                                                                                          |
| 2     | Click on <u>Student Center</u> (You will see following screen with your class schedule ) |
|       |                                                                                          |

| 🔶 💠 🌈 Student Center                                                                                                    |                                          |          |                           |                                                                                                    | 🏠 🔹 🔝 🔹 🖶 👻 🔂 Page 🔹                                                                                | 🍈 Tools 🔹 🎽 |
|----------------------------------------------------------------------------------------------------|------------------------------------------|----------|---------------------------|----------------------------------------------------------------------------------------------------|----------------------------------------------------------------------------------------------------|-------------|
| 🍥 U.E.T.P                                                                                                    |                                          |          |                           |                                                                                                    | Home Sign out                                                                                       |             |
| Menu E<br>Search:                                                                                                    | Adnan's Student Ce                       | nter     |                           |                                                                                                    |                                                                                                    | <u>^</u>    |
| Hostel Management System<br>Self Service<br>Class Search / Browse                                                                                      | Academics                                | Dead     | llines 😡 URL              | Gradebook                                                                                                    | SEARCH FOR CLASSES                                                                                  |             |
| Catalog<br>▷ Academic Planning<br>▷ Enrollment                                                                                                    | Search<br>Plan<br>Enroll<br>My Arademics | This We  | eek's Schedule            | Schedula                                                                                                    | ✓ Holds<br>No Holds.                                                                                | =           |
| <ul> <li>▷ Campus Finances</li> <li>▷ Campus Personal<br/>Information</li> <li>▷ Academic Records</li> <li>▷ Degree<br/>Progress/Graduation</li> </ul> | other academic V                         | 3        | BSI 242-F-LC<br>LEC (149) | Tu 10:00AM -<br>11:00AM<br>Room: TBA<br>Th 12:00PM -<br>2:00PM<br>Room: TBA                                      | Correction Dates                                                                                    |             |
| Transfer Credit     Involvement     Student Center     Set Up SACR     Change My Password                                                              |                                          | 3        | ME 204-A-LC<br>LEC (150)  | Th 8:00AM -<br>9:00AM<br>Room: TBA<br>F 10:00AM -<br>12:00PM<br>Room: TBA                                        | Advisor Program Advisor None Assigned                                                               |             |
| Main Content                                                                                                    | 1                                        | <b>B</b> | ME 204L-A-LB<br>LAB (151) | M 11:00AM -<br>2:00PM<br>Room: TBA<br>Th 11:00AM -<br>2:00PM<br>Room: TBA<br>Th 11:00AM -<br>2:00PM<br>Room: TBA | <ul> <li>✓ News and Info</li> <li>HEC<br/>Rozee<br/>Ilmkidunya</li> <li>✓ Search Engines</li> </ul> |             |
|                                                                                                    |                                          | 3        | ME 207-A-LC<br>LEC (154)  | W 8:00AM -<br>10:00AM<br>Room: TBA<br>F 8:00AM - 9:00AM<br>Room: TBA<br>W 9:00AM -<br>11:00AM                    | Yahoo<br>Google<br>✓ Other Links                                                                    |             |

# Viewing Weekly Class Schedule

| Steps | Action |
|-------|--------|
|       |        |

| 1 | Drag the scroller down (shown in the above figure ) |
|---|-----------------------------------------------------|
|   | You will see the following screen.                  |

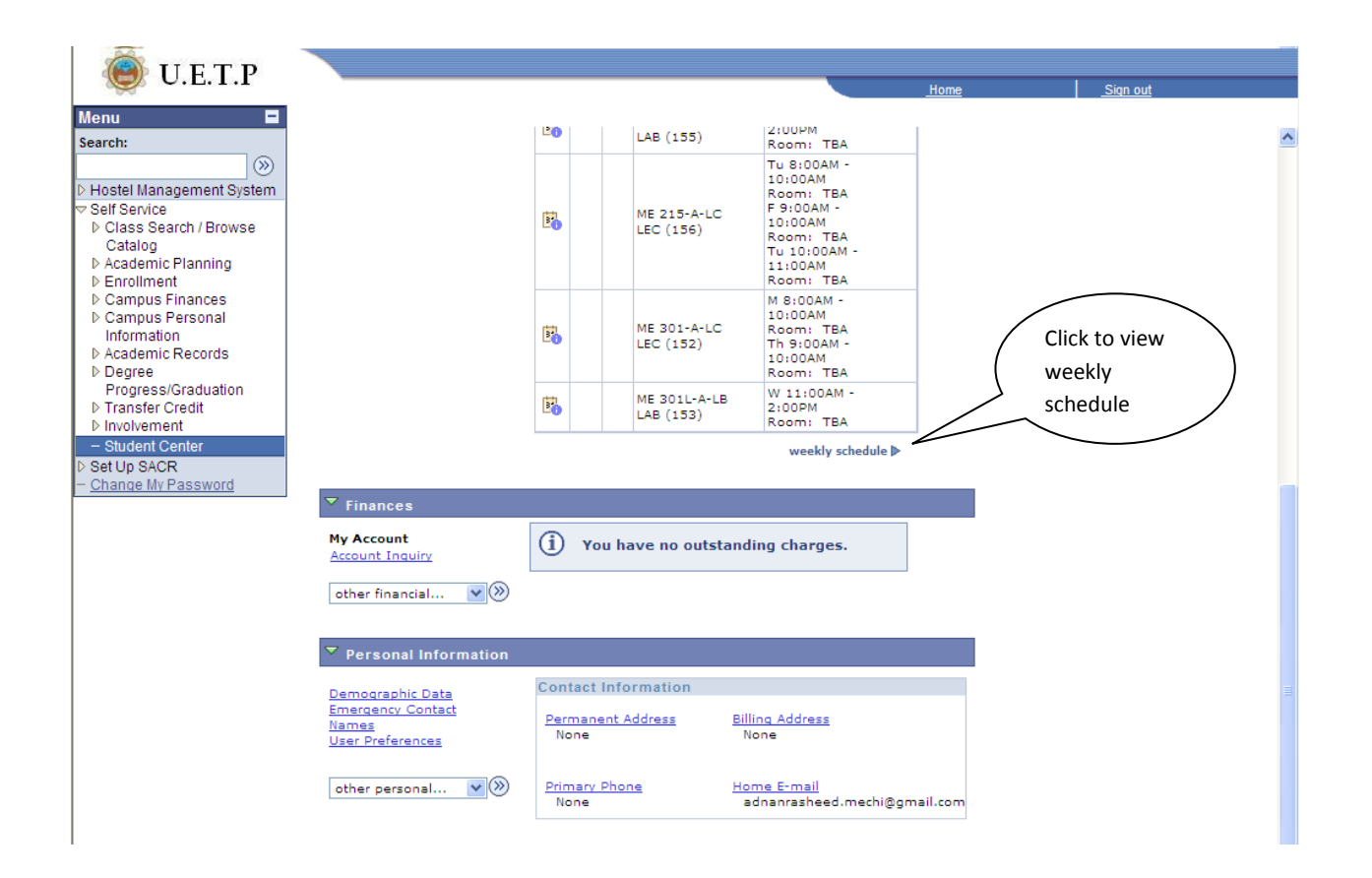

| 2 | Click on Weekly schedule highlighted in the above figure. You will see following screen showing |
|---|-------------------------------------------------------------------------------------------------|
|   | your weekly schedule datewise.                                                                  |
|   |                                                                                                 |

|                                                   |                                                                                                    |                                                                                                    |                                                                                                    |                                                                                                    | Home                                                                                                 | Sign out |     |
|---------------------------------------------------|----------------------------------------------------------------------------------------------------|----------------------------------------------------------------------------------------------------|----------------------------------------------------------------------------------------------------|----------------------------------------------------------------------------------------------------|----------------------------------------------------------------------------------------------------|----------|-----|
|                                                   |                                                                                                    |                                                                                                    |                                                                                                    |                                                                                                    |                                                                                                    |          |     |
| A data a                                          | Deckerd                                                                                                    |                                                                                                    |                                                                                                    |                                                                                                    |                                                                                                    |          |     |
| >>> Adnan                                         | Rasneed                                                                                                    |                                                                                                    |                                                                                                    | do to                                                                                                |                                                                                                    |          |     |
|                                                   | Search                                                                                                    | Plan                                                                                                    | Enro                                                                                                    | al N                                                                                                 | ly Academics                                                                                         |          |     |
|                                                   | my class er                                                                                                    | shedule                                                                                                    |                                                                                                    | term information                                                                                     | 2                                                                                                    |          |     |
| 1                                                 | Thy class st                                                                                                    | neutre                                                                                                    |                                                                                                    | terminormatio                                                                                        |                                                                                                    |          |     |
| My C                                              | ass Schedule                                                                                                    |                                                                                                    |                                                                                                    |                                                                                                    |                                                                                                    |          |     |
|                                                   |                                                                                                    |                                                                                                    |                                                                                                    |                                                                                                    |                                                                                                    | -        |     |
|                                                   |                                                                                                    | ~                                                                                                    |                                                                                                    |                                                                                                    |                                                                                                    |          |     |
| Select I                                          | isplay Option OL                                                                                                    | ist View 💿 Weekly                                                                                                    | y Calendar View                                                                                                    |                                                                                                    |                                                                                                    |          |     |
|                                                   |                                                                                                    |                                                                                                    |                                                                                                    |                                                                                                    |                                                                                                    |          |     |
|                                                   |                                                                                                    |                                                                                                    |                                                                                                    |                                                                                                    |                                                                                                    |          |     |
| 1                                                 | << previous we                                                                                                    | ek We                                                                                                    | eek of 5/4/2009                                                                                                    | - 5/10/2009                                                                                          | next wee                                                                                             | ek >>    |     |
|                                                   |                                                                                                    |                                                                                                    |                                                                                                    |                                                                                                    |                                                                                                    |          |     |
|                                                   | (                                                                                                    |                                                                                                    |                                                                                                    |                                                                                                    |                                                                                                    |          |     |
|                                                   | Show Week of                                                                                                    | 05/10/2009 B                                                                                                    | tart Time 8:00AM                                                                                                    | End Time 6:00PM                                                                                      | retresh ca                                                                                           | lendar   |     |
|                                                   |                                                                                                    |                                                                                                    |                                                                                                    | ~1 1                                                                                                 |                                                                                                    | I        |     |
| Time                                              | Monday<br>May 4                                                                                                    | May 5                                                                                                    | May 6                                                                                                    | May 7                                                                                                | May 8                                                                                                | May 9    | May |
|                                                   | ME 301 - A-LC                                                                                                    | ME 215 - A-LC                                                                                                    | ME 207 - A-LC                                                                                                    | ME 204 - A-LC                                                                                        | ME 207 - A-LC                                                                                        |          |     |
| 8:00AM                                            | Lecture                                                                                                    | Lecture                                                                                                    | Lecture                                                                                                    | Lecture                                                                                              | Lecture                                                                                              |          |     |
|                                                   | Location: TBA                                                                                                    | Location: TBA                                                                                                    | Location: TBA                                                                                                    | Location: TBA                                                                                        | Location: TBA                                                                                        |          |     |
|                                                   |                                                                                                    |                                                                                                    |                                                                                                    | ME 301 - A-LC                                                                                        | ME 215 - A-LC                                                                                        |          |     |
| 9:00AM                                            | ME 301 - A-LC                                                                                                    | ME 215 - A-LC                                                                                                    | ME 207 - A-LC                                                                                                    | Lecture                                                                                              | Lecture                                                                                              |          |     |
|                                                   | 8:00AM - 10:00AM                                                                                                    | 8:00AM - 10:00AM                                                                                                    | 8:00AM - 10:00AM                                                                                                    | Location: TBA                                                                                        | Location: TBA                                                                                        |          |     |
|                                                   |                                                                                                    |                                                                                                    |                                                                                                    |                                                                                                    |                                                                                                    |          |     |
|                                                   |                                                                                                    | BSI 242 - F-LC                                                                                                    |                                                                                                    |                                                                                                    | ME 204 - A-LC                                                                                        |          |     |
| 10:00AI                                           |                                                                                                    | BSI 242 - F-LC<br>Lecture                                                                                                    |                                                                                                    |                                                                                                    | ME 204 - A-LC<br>Lecture                                                                             |          |     |
| 10:00A                                            | 1                                                                                                    | BSI 242 - F-LC<br>Lecture<br>10:00AM - 11:00AM<br>Location: TBA                                                                                                    |                                                                                                    |                                                                                                    | ME 204 - A-LC<br>Lecture<br>10:00AM - 12:00PM<br>Location: TBA                                       |          |     |
| 10:00AI                                           | 1<br>ME 204L - A-LB                                                                                                    | BSI 242 - F-LC<br>Lecture<br>10:00AM - 11:00AM<br>Location: TBA<br>ME 207L - A-LB                                                                                           | ME 301L - A-LB                                                                                                    |                                                                                                    | ME 204 - A-LC<br>Lecture<br>10:00AM - 12:00PM<br>Location: TBA                                       |          |     |
| 10:00A                                            | ME 204L - A-LB<br>Laboratory                                                                                                    | BSI 242 - F-LC<br>Lecture<br>10:00AM - 11:00AM<br>Location: TBA<br>ME 207L - A-LB<br>Laboratory                                                                             | ME 301L - A-LB<br>Laboratory                                                                                                    |                                                                                                    | ME 204 - A-LC<br>Lecture<br>10:00AM - 12:00PM<br>Location: TBA<br>ME 204 - A-LC                      |          |     |
| 10:00AI                                           | ME 204L - A-LB<br>Laboratory<br>11:00AM - 2:00PM<br>Location: TBA                                                                               | BSI 242 - F-LC<br>Lecture<br>10:00AM - 11:00AM<br>Location: TBA<br>ME 207L - A-LB<br>Laboratory<br>11:00AM - 2:00PM<br>Location: TBA                                        | ME 301L - A-LB<br>Laboratory<br>11:00AM - 2:00PM<br>Location: TBA                                                                             |                                                                                                    | ME 204 - A-LC<br>Lecture<br>10:00AM - 12:00PM<br>Location: TBA<br>ME 204 - A-LC<br>10:00AM - 12:00PM |          |     |
| 10:00AN                                           | ME 204L - A-LB<br>Laboratory<br>11:00AM - 2:00PM<br>Location: TBA                                                                               | BSI 242 - F-LC<br>Lecture<br>10:00AM - 11:00AM<br>Location: TBA<br>ME 207L - A-LB<br>Laboratory<br>11:00AM - 2:00PM<br>Location: TBA                                        | ME 301L - A-LB<br>Laboratory<br>11:00AM - 2:00PM<br>Location: TBA                                                                             | BSI 242 - F-1C                                                                                       | ME 204 - A-LC<br>Lecture<br>10:00AM - 12:00PM<br>Location: TBA<br>ME 204 - A-LC<br>10:00AM - 12:00PM |          |     |
| 10:00Al                                           | ME 204L - A-LB<br>Laboratory<br>11:00AM - 2:00PM<br>Location: TBA<br>ME 204L - A-LB                                                             | BSI 242 - F-LC<br>Lecture<br>10:00AM - 11:00AM<br>Location: TBA<br>ME 207L - A-LB<br>Laboratory<br>11:00AM - 2:00PM<br>Location: TBA<br>ME 207L - A-LB                      | ME 301L - A-LB<br>Laboratory<br>11:00AM - 2:00PM<br>Location: TBA<br>ME 301L - A-LB                                                           | BSI 242 - F-LC<br>Lecture                                                                            | ME 204 - A-LC<br>Lecture<br>10:00AM - 12:00PM<br>Location: TBA<br>ME 204 - A-LC<br>10:00AM - 12:00PM |          |     |
| 10:00AI<br>11:00AI<br>12:00PM                     | ME 204L - A-LB<br>Laboratory<br>11:00AM - 2:00PM<br>Location: TBA<br>ME 204L - A-LB<br>11:00AM - 2:00PM                                         | BSI 242 - F-LC<br>Lecture<br>10:00AM - 11:00AM<br>Location: TBA<br>ME 207L - A-LB<br>Location: TBA<br>ME 207L - A-LB<br>11:00AM - 2:00PM                                    | ME 301L - A-LB<br>Laboratory<br>11:00AM - 2:00PM<br>Location: TBA<br>ME 301L - A-LB<br>11:00AM - 2:00PM                                       | BSI 242 - F-LC<br>Lecture<br>12:00PM - 2:00PM                                                        | ME 204 - A-LC<br>Lecture<br>10:00AM - 12:00PM<br>Location: TBA<br>ME 204 - A-LC<br>10:00AM - 12:00PM |          |     |
| 10:00AI<br>11:00AI<br>12:00PM                     | ME 204L - A-LB<br>Laboratory<br>11:00AM - 2:00PM<br>Location: TBA<br>ME 204L - A-LB<br>11:00AM - 2:00PM<br>ME 204L - A-L9                       | BSI 242 - F-LC<br>Lecture<br>10:00AM - 11:00AM<br>Location: TBA<br>ME 207L - A-LB<br>Laboratory<br>11:00AM - 2:00PM<br>Location: TBA<br>ME 207L - A-LB<br>11:00AM - 2:00PM  | ME 301L - A-LB<br>Laboratory<br>11:00AM - 2:00PM<br>ME 301L - A-LB<br>11:00AM - 2:00PM<br>ME 301L - A-LP                                      | BSI 242 - F-LC<br>Lecture<br>12:00PM - 2:00PM<br>Location: TBA                                       | ME 204 - A-LC<br>Lecture<br>10:00AM - 12:00PM<br>Location: TBA<br>ME 204 - A-LC<br>10:00AM - 12:00PM |          |     |
| 10:00AI<br>11:00AI<br>12:00PM<br>1:00PM           | ME 204L - A-LB<br>Laboratory<br>11:00AM - 2:00PM<br>Location: TBA<br>11:00AM - 2:00PM<br>ME 204L - A-LB<br>11:00AM - 2:00PM                     | BSI 242 - F-LC<br>Lecture<br>10:00AM - 11:00AM<br>Location: TBA<br>ME 2071 - A-LB<br>Laboratory<br>11:00AM - 2:00PM<br>ME 207L - A-LB<br>11:00AM - 2:00PM<br>ME 207L - A-LB | ME 301L - A-LB<br>Laboratory<br>11:00AM - 2:00PM<br>Location: TBA<br>ME 301L - A-LB<br>11:00AM - 2:00PM<br>ME 301L - A-LB<br>11:00AM - 2:00PM | BSI 242 - F-LC<br>Lecture<br>12:00PM - 2:00PM<br>Location: TBA<br>BSI 242 - F-LC<br>12:00PM - 2:00PM | ME 204 - A-LC<br>Lecture<br>10:00AM - 12:00PM<br>Location: TBA<br>ME 204 - A-LC<br>10:00AM - 12:00PM |          |     |
| 10:00AI<br>11:00AI<br>12:00PM<br>1:00PM<br>2:00PM | ME 204L - A-LB<br>Laboratory<br>11:00AM - 2:00PM<br>Location: TBA<br>ME 204L - A-LB<br>11:00AM - 2:00PM<br>ME 204L - A-LB<br>11:00AM - 2:00PM   | BST 242 - F-LC<br>Lecture<br>10:00AM - 11:00AM<br>Location: TBA<br>ME 207L - A-LB<br>Laboratory<br>11:00AM - 2:00PM<br>ME 207L - A-LB<br>11:00AM - 2:00PM                   | ME 301L - A-LB<br>Laboratory<br>11:00AM - 2:00PM<br>Location: TBA<br>ME 301L - A-LB<br>11:00AM - 2:00PM<br>ME 301L - A-LB<br>11:00AM - 2:00PM | BSI 242 - F-LC<br>Lecture<br>12:00PM - 2:00PM<br>Location: TBA<br>BSI 242 - F-LC<br>12:00PM - 2:00PM | ME 204 - A-LC<br>Lecture<br>10:00AM - 12:00PM<br>Location: TBA<br>ME 204 - A-LC<br>10:00AM - 12:00PM |          |     |
| 10:00AI<br>11:00AI<br>12:00PM<br>1:00PM<br>2:00PM | ME 204L - A-LB<br>Laboratory<br>11:00AM - 2:00PM<br>Location: TBA<br>1 ME 204L - A-LB<br>11:00AM - 2:00PM<br>ME 204L - A-LB<br>11:00AM - 2:00PM | BST 242 - F-LC<br>Lacture<br>10:00AM - 11:00AM<br>Location: TBA<br>ME 207L - A-LB<br>Laboratory<br>Li:00AM - 2:00PM<br>ME 207L - A-LB<br>11:00AM - 2:00PM                   | ME 301L - A-LB<br>Laboratory<br>11:00AM - 2:00PM<br>Location: TBA<br>ME 301L - A-LB<br>11:00AM - 2:00PM<br>ME 301L - A-LB<br>11:00AM - 2:00PM | BSI 242 - F-LC<br>Lecture<br>12:00PM - 2:00PM<br>Location: TBA<br>BSI 242 - F-LC<br>12:00PM - 2:00PM | ME 204 - A-LC<br>Lecture<br>10:00M - 17:00PM<br>Location: TBA<br>ME 204 - A-LC<br>10:00AM - 12:00PM  |          |     |

You can see you class schedule for any week of any month. Just select date from the highlighted box and the teaching schedule will be altered accordingly.

| 🖲 U.E.T.P                           |           |                                   |                                   |                                   | _                                |                                  |                 |        |    |
|-------------------------------------|-----------|-----------------------------------|-----------------------------------|-----------------------------------|----------------------------------|----------------------------------|-----------------|--------|----|
|                                     |           |                                   |                                   |                                   |                                  | Home                             | <u>Sign out</u> |        |    |
| sh:                                 | Adnan I   | Rasheed                           |                                   |                                   | go to                            | <b>~</b> (>>)                    |                 | 2      | ^  |
| stel Management System              | <u> </u>  | Search                            | Plan                              | Enro                              | al 🚺 🖪                           | ly Academics                     |                 |        |    |
| If Service<br>Class Search / Browse |           | my class so                       | hedule                            |                                   | term informatio                  | n                                |                 |        |    |
| Catalog                             | My Ch     | ass Schedule                      |                                   |                                   |                                  |                                  |                 |        |    |
| Enrollment                          | My Ch     | ass Schedule                      |                                   |                                   |                                  |                                  |                 |        |    |
| Campus Finances                     |           |                                   |                                   | c-ldyr                            |                                  |                                  |                 |        |    |
| Information                         | Select Di | splay Option O                    | st view 🕓 weeki                   | y calendar view                   |                                  |                                  |                 |        |    |
| Academic Records                    |           |                                   |                                   |                                   |                                  |                                  |                 |        | 1  |
| Progress/Graduation                 |           | << previous we                    | ek W                              | eek of 6/1/2009                   | - 6/7/2009                       | next we                          | ek >>           |        |    |
| Involvement                         |           |                                   |                                   |                                   |                                  |                                  |                 |        | `` |
| Student Center                      |           | Show Week of                      | 06/03/2009 🖻 )s                   | tart Time 8:00AM                  | End Time 6:00PM                  | refresh c                        | alendar         |        |    |
| et Up SACR<br>hange My Password     |           | Mandata                           | Turndau                           | Mada and an                       | Thursday                         | Publics                          | Caturday        | Cundau |    |
|                                     | Time      | Jun 1                             | Jun 2                             | Jun 3                             | Jun 4                            | Jun 5                            | Jun 6           | Jun 7  | 1  |
|                                     |           | ME 301 - A-LC<br>Lecture          | ME 215 - A-LC<br>Lecture          | ME 207 - A-LC<br>Lecture          | ME 204 - A-LC<br>Lecture         | ME 207 - A-LC<br>Lecture         |                 |        |    |
|                                     | 8:00AM    | 8:00AM - 10:00AM<br>Location: TBA | 8:00AM - 10:00AM<br>Location: TBA | 8:00AM - 10:00AM<br>Location: TBA | 8:00AM - 9:00AM<br>Location: TBA | 8:00AM - 9:00AM<br>Location: TBA |                 |        |    |
|                                     |           |                                   |                                   |                                   | ME 301 - A-LC                    | ME 215 - A-LC                    |                 |        |    |
|                                     | 9:00AM    | 8:00AM - 10:00AM                  | 8:00AM - 10:00AM                  | 8:00AM - 10:00AM                  | 9:00AM - 10:00AM                 | 9:00AM - 10:00AM                 |                 |        |    |
|                                     |           |                                   | BSI 242 - F-LC                    |                                   | Location: TBA                    | ME 204 - A-LC                    |                 |        |    |
|                                     | 10:00AM   |                                   | Lecture<br>10:00AM - 11:00AM      |                                   |                                  | Lecture<br>10:00AM - 12:00PM     |                 |        |    |
|                                     |           |                                   | Location: TBA                     |                                   |                                  | Location: TBA                    |                 |        |    |
|                                     | 11:00AM   | ME 204L - A-LB<br>Laboratory      | ME 207L - A-LB<br>Laboratory      | ME 301L - A-LB<br>Laboratory      |                                  | ME 204 - A-LC                    |                 |        |    |
|                                     |           | 11:00AM - 2:00PM<br>Location: TBA | 11:00AM - 2:00PM<br>Location: TBA | 11:00AM - 2:00PM<br>Location: TBA |                                  | 10:00AM - 12:00PM                |                 |        |    |
|                                     |           | ME 2041 - A-LP                    | ME 2071 - A-LP                    | ME 3011 - A-LP                    | BSI 242 - F-LC                   |                                  |                 |        |    |
|                                     | 12:00PM   | 11:00AM - 2:00PM                  | 11:00AM - 2:00PM                  | 11:00AM - 2:00PM                  | 12:00PM - 2:00PM                 |                                  |                 |        |    |
|                                     | 1.000M    | ME 204L - A-LB                    | ME 207L - A-LB                    | ME 301L - A-LB                    | BSI 242 - F-LC                   |                                  |                 |        |    |
|                                     | 1:00PM    | 11:00AM - 2:00PM                  | 11:00AM - 2:00PM                  | 11:00AM - 2:00PM                  | 12:00PM - 2:00PM                 |                                  |                 |        |    |

Move the scroller to the bottom of the page.

|                                                                 |                                      |                                                                   |                                                                   |                                                                   |                                                                | <u>Home</u>                                                    | Sign out    |  |
|-----------------------------------------------------------------|--------------------------------------|-------------------------------------------------------------------|-------------------------------------------------------------------|-------------------------------------------------------------------|----------------------------------------------------------------|----------------------------------------------------------------|-------------|--|
| u 🗖                                                             |                                      | LUCATION, IDA                                                     | LUCATION, IDA                                                     | LUCALION, IDA                                                     | LUCALION, IDA                                                  | LUCALION, IDA                                                  |             |  |
| sh:<br>Stel Management System                                   | 9:00AM                               | ME 301 - A-LC<br>8:00AM - 10:00AM                                 | ME 215 - A-LC<br>8:00AM - 10:00AM                                 | ME 207 - A-LC<br>8:00AM - 10:00AM                                 | ME 301 - A-LC<br>Lecture<br>9:00AM - 10:00AM<br>Location: TBA  | ME 215 - A-LC<br>Lecture<br>9:00AM - 10:00AM<br>Location: TBA  |             |  |
| FService<br>Hass Search / Browse<br>Catalog<br>cademic Planning | 10:00AM                              |                                                                   | BSI 242 - F-LC<br>Lecture<br>10:00AM - 11:00AM<br>Location: TBA   |                                                                   |                                                                | ME 204 - A-LC<br>Lecture<br>10:00AM - 12:00PM<br>Location: TBA |             |  |
| nrollment<br>Campus Finances<br>Campus Personal                 | 11:00AM                              | ME 204L - A-LB<br>Laboratory<br>11:00AM - 2:00PM<br>Location: TBA | ME 207L - A-LB<br>Laboratory<br>11:00AM - 2:00PM<br>Location: TBA | ME 301L - A-LB<br>Laboratory<br>11:00AM - 2:00PM<br>Location: TBA |                                                                | ME 204 - A-LC<br>10:00AM - 12:00PM                             |             |  |
| cademic Records<br>egree<br>rogress/Graduation                  | 12:00PM                              | ME 204L - A-LB<br>11:00AM - 2:00PM                                | ME 207L - A-LB<br>11:00AM - 2:00PM                                | ME 301L - A-LB<br>11:00AM - 2:00PM                                | BSI 242 - F-LC<br>Lecture<br>12:00PM - 2:00PM<br>Location: TBA |                                                                |             |  |
| ransfer Credit<br>volvement                                     | 1:00PM                               | ME 204L - A-LB<br>11:00AM - 2:00PM                                | ME 207L - A-LB<br>11:00AM - 2:00PM                                | ME 301L - A-LB<br>11:00AM - 2:00PM                                | BSI 242 - F-LC<br>12:00PM - 2:00PM                             |                                                                |             |  |
| udent Center<br>Up SACR                                         | 2:00PM                               |                                                                   |                                                                   |                                                                   |                                                                |                                                                |             |  |
| nge My Password                                                 | 3:00PM                               |                                                                   |                                                                   |                                                                   |                                                                |                                                                |             |  |
|                                                                 | 4:00PM                               |                                                                   |                                                                   |                                                                   |                                                                |                                                                |             |  |
|                                                                 | 5:00PM                               |                                                                   |                                                                   |                                                                   |                                                                |                                                                |             |  |
|                                                                 | 6:00PM                               |                                                                   |                                                                   |                                                                   |                                                                |                                                                |             |  |
|                                                                 | ▼ Displa                             | y Options                                                         |                                                                   |                                                                   |                                                                |                                                                |             |  |
|                                                                 | Sho                                  | w AM/PM                                                           | Monday                                                            | т 🔽 т                                                             | hursday                                                        |                                                                |             |  |
| C                                                               | Sho                                  | w Class Title                                                     | Tuesday                                                           | / 🗹 F                                                             | riday                                                          | Sunday refre                                                   | sh calendar |  |
|                                                                 | Sho                                  | w Instructors                                                     | Vednes                                                            | sday 🗹 Sa                                                         | aturday                                                        |                                                                |             |  |
|                                                                 |                                      |                                                                   |                                                                   |                                                                   |                                                                |                                                                |             |  |
|                                                                 | <u>Search</u> <u>F</u><br>My Class : | <u>Plan Enroll My Ac</u><br>Schedule Term Inf                     | cademics                                                          |                                                                   |                                                                |                                                                |             |  |
|                                                                 |                                      |                                                                   |                                                                   |                                                                   |                                                                |                                                                |             |  |

Select any of the option from the bottom of the page to include it in your teaching schedule. Like selection of class title and instructor check box has shown the course name and the name of faculty repeatedly in the class schedule (shown in the figure below).

| A UETP                                                                                                    |        |                                                                                                    |                                                                                                    |                                                                                                    |                                                                                                    |                          |
|----------------------------------------------------------------------------------------------------|--------|----------------------------------------------------------------------------------------------------|----------------------------------------------------------------------------------------------------|----------------------------------------------------------------------------------------------------|----------------------------------------------------------------------------------------------------|--------------------------|
| C.L.1.1                                                                                                    |        |                                                                                                    |                                                                                                    | <u>Home</u>                                                                                                    | <u>Sign out</u>                                                                                                    |                          |
| Menu<br>Search:<br>>>>>>>>>>>>>>>>>>>>>>>>>>>>>>>>>>>>>                                                                                                    | Ay Cla | ass Schedule                                                                                                    | /eekly Calendar View                                                                                                    |                                                                                                    |                                                                                                    | ^                        |
| <ul> <li>✓ Self Service</li> <li>▶ Class Search / Browse</li> <li>Catalog</li> <li>▶ Academic Planning</li> <li>▶ Enrollment</li> <li>▶ Campus Finances</li> </ul> |        | << previous week                                                                                                    | Week of 6/1/2009                                                                                                    | 9 - 6/7/2009                                                                                                    | ext week >>                                                                                                    |                          |
| Campus Personal<br>Information                                                                                                    |        | Show Week of 06/03/2009                                                                                                    | Start Time 8:00AM                                                                                                    | End Time 6:00PM                                                                                                    | fresh calendar                                                                                                    |                          |
| Academic Records     Degree     Progress/Graduation                                                                                                    | Time   | Monday<br>Jun 1                                                                                                    | Tuesday<br>Jun 2                                                                                                    | Wednesday<br>Jun 3                                                                                                    | Thursday<br>Jun 4                                                                                                    |                          |
| Progress/Graduation Transfer Credit Involvement Student Center Set Up SACR Change My Password                                                                      | :00AM  | ME 301 - A-LC<br>MechanicsOf Machines&Vibration<br>Lecture<br>8:00AM - 10:00AM<br>Location: TBA<br>Instructors:<br>Dr. Muhammad Abdul Baseer | ME 215 - A-LC<br>Machine Design-I<br>Lecture<br>8:00AM - 10:00AM<br>Location: TBA<br>Instructors:<br>Hamid Ullah            | ME 207 - A-LC<br>Engineering Metallurgy<br>Lecture<br>8:00AM - 10:00AM<br>Location: TBA<br>Instructors:<br>Saeed Javid Tajik       | ME 204 - A-LC<br>Solid Mechanics-II<br>Lecture<br>8:00AM - 9:00AM<br>Location: TBA<br>Instructors:<br>Muhammad Pervez                        | l<br>Engii =<br>8:<br>Si |
| 9                                                                                                    | :00AM  | ME 301 - A-LC<br>8:00AM - 10:00AM                                                                                                    | ME 215 - A-LC<br>8:00AM - 10:00AM                                                                                           | ME 207 - A-LC<br>8:00AM - 10:00AM                                                                                                  | ME 301 - A-LC<br>MechanicsOf Machines&Vibration<br>Lecture<br>9:00AM - 10:00AM<br>Location: TBA<br>Instructors:<br>Dr. Muhammad Abdul Baseer | l<br>Mi<br>9:1           |
| 10                                                                                                    | 0:00AM |                                                                                                    | BSI 242 - F-LC<br>Numerical Analysis<br>Lecture<br>10:00AM - 11:00AM<br>Location: TBA<br>Instructors:<br>Siraj- Ul-Islam    |                                                                                                    |                                                                                                    | LSo<br>10:<br>Mu         |
| 11                                                                                                    | 1:00AM | ME 204L - A-LB<br>Solid Mechanics-II<br>Laboratory<br>11:00AM - 2:00PM<br>Location: TBA<br>Instructors:                                      | ME 207L - A-LB<br>Engineering Metallurgy<br>Laboratory<br>11:00AM - 2:00PM<br>Location: TBA<br>Instructors:<br>Naveed Ullah | ME 301L - A-LB<br>MechanicsOf Machines&Vibration<br>Laboratory<br>11:00AM - 2:00PM<br>Location: TBA<br>Instructors:<br>Irfan Ullah |                                                                                                    | l<br>10:                 |

You can select the List view option to view you class details without calendar dates.(As shown in the figure below)

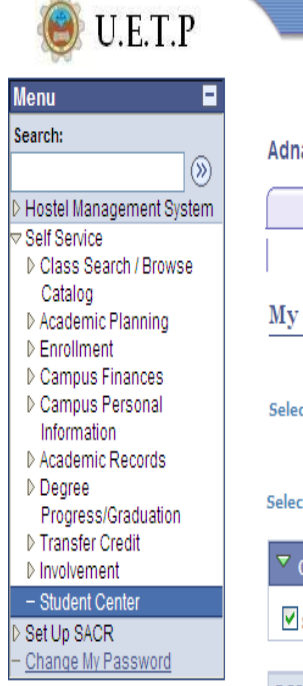

Done

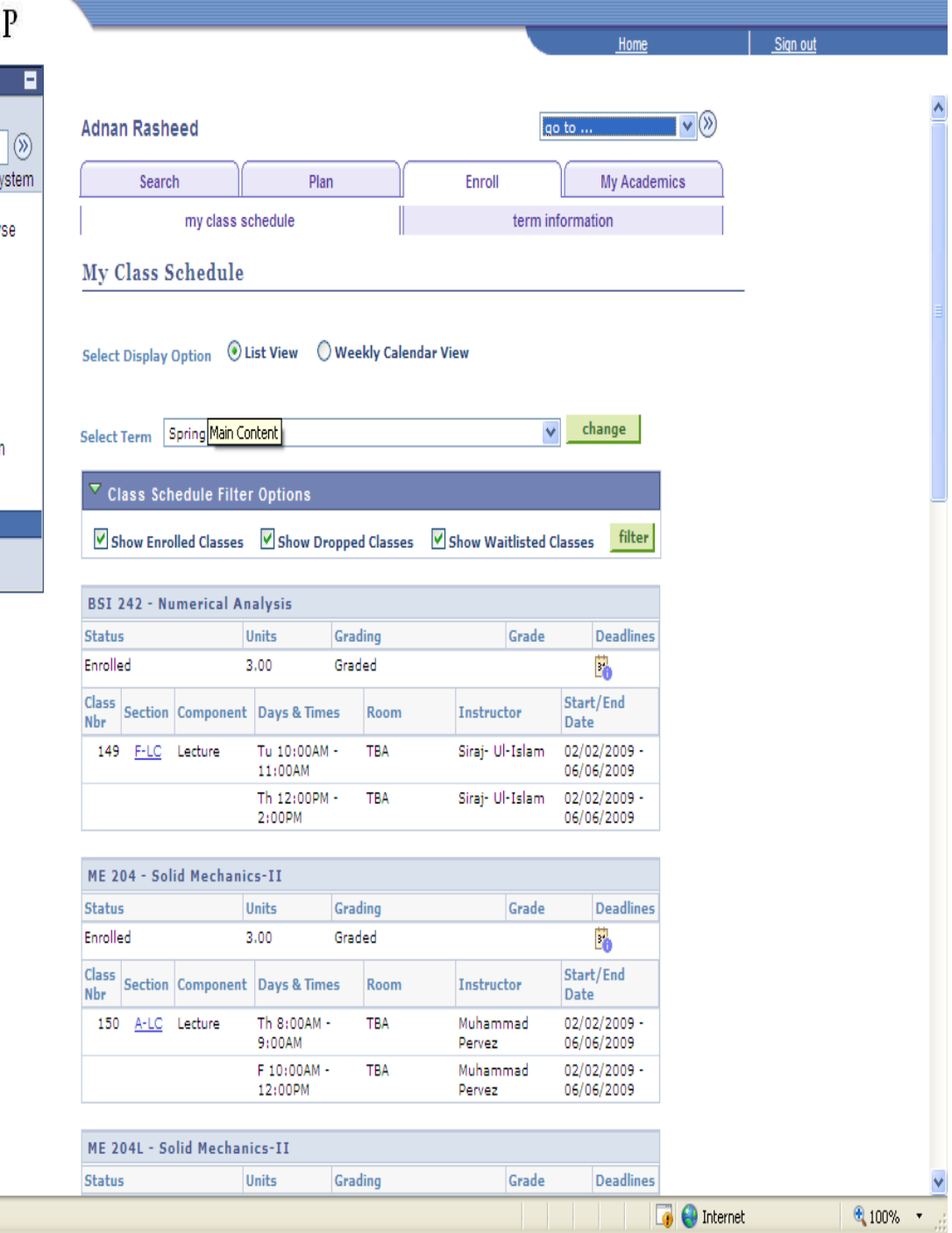

### Overview

Exam schedule gives complete information about faculty exam schedule i.e, including Course Code,

Course Title, Room No, Time and Day of Week with dates.

# Steps

| Steps | Action                                                                                |
|-------|---------------------------------------------------------------------------------------|
|       |                                                                                       |
| 1     | Click the <b>Self Service</b> link                                                    |
|       |                                                                                       |
| 2     | Click on Enrollments                                                                  |
|       |                                                                                       |
| 3     | Click on View My Exam Schedule(Following screen will open showing your Exam Schedule) |
|       |                                                                                       |

| 🔘 U.E.T.P                                                                                                    |                       |                                                 |               |             | _                     | Home     |               | Sign out |   |
|----------------------------------------------------------------------------------------------------|-----------------------|-------------------------------------------------|---------------|-------------|-----------------------|----------|---------------|----------|---|
| Menu E<br>Search:                                                                                                    | Qasim Shah            |                                                 |               |             | 90                    | to       | <b>v</b> (>>) |          | 2 |
| <ul> <li>Hostel Management System</li> <li>Self Service</li> <li>Class Search / Browse</li> <li>Catalog</li> <li>Catalog</li> </ul>    | Search                | Plan<br>ny class schedule                       | 1             | Enr         | oll<br>term inf       | My Acade | mics          |          |   |
| ▷ Academic Planning Enrollment - View My Assignments - My Class Schedule - My Weekly Schedule - View My Exam Schedule - View My Cradee | Select Display Op     | tion ③ List View                                | Weekly Ca     | lendar View | >                     |          |               | _        |   |
| Campus Finances     Campus Personal     Information     Academic Records                                                               | Select Term Spri      | Description                                     | Exam<br>Type  | Exam Date   | Schedule              | Room     |               |          |   |
| <ul> <li>Degree</li> <li>Progress/Graduation</li> <li>Transfer Credit</li> </ul>                                                       | CS 103L-A-LB<br>(216) | Data Structure &<br>Algorithm-I<br>(Laboratory) | Makeup<br>Exm | 03/31/2009  | 8:30 AM -<br>11:30 AM | тва      |               |          |   |
| Involvement <u>Student Center</u> Set Up SACR                                                                                          | CS 103-A-LC<br>(207)  | Algorithm-I<br>(Lecture)                        | Makeup<br>Exm | 03/31/2009  | 8:30 AM -<br>11:30 AM | Lab-I    |               |          |   |
| - Change My Password                                                                                                    | BSI 111-A.LC<br>(212) | Linear Algebra<br>(Lecture)<br>Discrete         | Makeup<br>Exm | 04/01/2009  | 2:00 PM -<br>5:00 PM  | Lab-I    |               |          |   |
|                                                                                                    | CS 104-A-LC<br>(205)  | Stucture<br>(Lecture)                           | Makeup<br>Exm | 04/02/2009  | 8:30 AM -<br>11:30 AM | Lab-I    |               |          |   |
|                                                                                                    | BSI 141-A.LC<br>(214) | Comm &<br>Presentation<br>Skills (Lecture)      | Makeup<br>Exm | 04/03/2009  | 8:30 AM -<br>11:30 AM | Lab-I    |               |          |   |
|                                                                                                    | EE 103-A-LC<br>(377)  | Basic Electronic<br>(Lecture)                   | Makeup<br>Exm | 04/04/2009  | 8:30 AM -<br>11:30 AM | Lab-I    |               |          |   |
|                                                                                                    | CS 105-A-LC<br>(210)  | Software<br>Paradigm<br>(Lecture)               | Makeup<br>Exm | 04/06/2009  | 8:30 AM -<br>11:30 AM | Lab-I    |               |          |   |
|                                                                                                    |                       |                                                 |               |             |                       |          |               |          |   |

go to ... 💌 📎

# Weekly Exam Schedule

| Steps | Action                                                                                     |
|-------|--------------------------------------------------------------------------------------------|
|       |                                                                                            |
| 3     | Click on "weekly calendar view" (high lighted in the figure above) to see your weekly exam |
|       | schedule with dates (As shown in the figure below).                                        |
|       |                                                                                            |

| <b>()</b> U.E.T.P                                   |                                      |                      |                                            |                                            |                                            |
|-----------------------------------------------------|--------------------------------------|----------------------|--------------------------------------------|--------------------------------------------|--------------------------------------------|
| - All                                               |                                      |                      |                                            | <u>Home</u>                                | <u>Sign out</u>                            |
| Menu 🗖                                              |                                      |                      |                                            |                                            | _                                          |
| Search:                                             | Plan                                 | Enroll               | My Academics                               |                                            | <u>^</u>                                   |
| D Liastal Management System                         | ss schedule                          | term infor           | mation                                     |                                            |                                            |
| Self Service                                        | ule                                  |                      |                                            |                                            |                                            |
| Class Search / Browse<br>Catalog                    |                                      |                      |                                            |                                            |                                            |
| ▷ Academic Planning                                 |                                      |                      |                                            |                                            |                                            |
|                                                     | List View Overlage Weekly Calen      | idar View            |                                            |                                            |                                            |
| - <u>View My Assignments</u><br>- My Class Schedule |                                      |                      |                                            |                                            |                                            |
| - My Weekly Schedule                                |                                      |                      |                                            |                                            |                                            |
| - View My Exam Schedule                             | s week Week of                       | 3/30/2009 - 4/5/2009 | 9 next week                                | >>                                         |                                            |
| D Campus Finances                                   |                                      |                      |                                            |                                            |                                            |
| D Campus Personal                                   | k of 03/31/2009 🕅 Start Tir          | me 8:00AM End Time 6 | :00PMrefresh cale                          | ndar                                       |                                            |
| D Academic Records                                  | Tuesday                              | Wednesday            | Thursday                                   | Friday                                     | Saturday                                   |
| Degree                                              | Mar 31                               | Apr 1                | Apr 2                                      | Apr 3                                      | Apr 4                                      |
| Progress/Graduation                                 | CS 103 - A-LC                        |                      |                                            |                                            |                                            |
| ▷ Involvement                                       | (Makeup of Final Exam)               |                      | 66 404 A 16                                |                                            | FF 402 A 10                                |
| - Student Center                                    | CS & IT Department LAB_1             |                      | Lecture                                    | Lecture                                    | Lecture                                    |
| Change My Password                                  | CS 103L - A-LB                       |                      | (Makeup of Final Exam)<br>8:30AM - 11:30AM | (Makeup of Final Exam)<br>8:30AM - 11:30AM | (Makeup of Final Exam)<br>8:30AM - 11:30AM |
|                                                     | Laboratory<br>(Makeup of Final Exam) |                      | CS & IT Department LAB_1                   | CS & IT Department LAB_1                   | CS & IT Department LAB_1                   |
|                                                     | 8:30AM - 11:30AM                     |                      |                                            |                                            |                                            |
|                                                     | Location: TBA                        |                      |                                            |                                            |                                            |
|                                                     | 8:30AM - 11:30AM                     |                      | CS 104 - A-LC                              | BSI 141 - A.LC                             | EE 103 - A-LC                              |
|                                                     | CS 103L - A-LB                       |                      | 8:30AM - 11:30AM                           | 8:30AM - 11:30AM                           | 8:30AM - 11:30AM                           |
|                                                     | 8:30AM - 11:30AM                     |                      |                                            |                                            |                                            |
|                                                     | CS 103 - A-LC<br>8:30AM - 11:30AM    |                      | CS 104 - A-IC                              | RST 141 - A LC                             | EE 102 - A-IC                              |
|                                                     | CS 103L - A-LB                       |                      | 8:30AM - 11:30AM                           | 8:30AM - 11:30AM                           | 8:30AM - 11:30AM                           |
|                                                     | 8:30AM - 11:30AM                     |                      |                                            |                                            |                                            |
|                                                     | CS 103 - A-LC<br>8:30AM - 11:30AM    |                      |                                            |                                            | 55 400 4 40                                |
|                                                     | CS 102L - A-LP                       |                      | CS 104 - A-LC<br>8:30AM - 11:30AM          | 8:30AM - 11:30AM                           | EE 103 - A-LC<br>8:30AM - 11:30AM          |
|                                                     | 8:30AM - 11:30AM                     |                      |                                            |                                            |                                            |

Weekly exam schedule date wise

# **15.** Viewing Attendance Report

### Overview

You can see percentage of you attendance in various course that you have enrolled for the current semester.

| Dupp |
|------|
|------|

| Steps | Action                                            |
|-------|---------------------------------------------------|
| 1     | Click the <b>Self Service</b> link                |
| 2     | Click on student centre                           |
| 3     | Click on details highlighted in the figure below. |

| 🍋 UETP                                        |                       |      |          |               |                                |                   |                 |          |
|-----------------------------------------------|-----------------------|------|----------|---------------|--------------------------------|-------------------|-----------------|----------|
| <b>C</b> .E.T.I                               |                       |      |          |               |                                | <u>Home</u>       | <u>Siqn out</u> |          |
| Menu 🗖                                        |                       |      |          |               |                                |                   |                 |          |
| Search:                                       | Qasim's Student Cer   | ter  |          |               |                                |                   |                 | <u> </u> |
| N Liestel Management Ovetem                   |                       |      |          |               |                                |                   |                 |          |
| Self Service                                  | Academics             |      |          |               |                                |                   |                 |          |
| ▷ Class Search / Browse                       |                       | B    | eadlines |               | Gradebook                      | SEARCH FO         | DR CLASSES      |          |
| Catalog                                       | Search                |      |          |               |                                |                   |                 |          |
| ▷ Enrollment                                  | Enroll                | This | Week's   | Schedule      |                                | ▼ Holds           |                 |          |
| Campus Finances                               | My Academics          |      |          | Class         | Tu 12:00PM -                   | Shortage of Att   | endance         | <u> </u> |
| Information                                   | other academic V()    | -    |          | BSI 111-A.I.C | 2:00PM                         |                   | details 🕨       |          |
| Academic Records                              |                       | 26   |          | LEC (212)     | Th 10:00AM -                   |                   |                 |          |
| ▷ Degree<br>Progress/Graduation               |                       |      |          |               | Lab-III                        | ▼ Enrollment      | Dates           |          |
| ▷ Transfer Credit                             |                       |      |          |               | W 8:00AM -                     | Oren Freellers    | at Datas        |          |
| Involvement<br>– Student Center               |                       | 3*   |          | BSI 141-A.LC  | Lab-III                        | Open Enrollme     | nt Dates        |          |
| D Set Up SACR                                 |                       |      |          | LEC (214)     | 10:00AM -                      | Advisor           |                 |          |
| <ul> <li><u>Change My Password</u></li> </ul> |                       |      |          |               | Room: TBA                      | Program Adviso    | r               | _        |
|                                               |                       |      |          |               | 1:00PM                         | None Assigned     |                 |          |
|                                               |                       |      |          |               | Tu 11:00AM -                   |                   |                 |          |
|                                               |                       |      |          |               | Lab-III                        | Vews and In       | ufo             |          |
|                                               |                       |      |          |               | M 8:00AM - 9:00AM<br>Room: TBA |                   |                 |          |
|                                               |                       |      |          |               | Tu 8:00AM -<br>10:00AM         | Rozee             |                 |          |
|                                               |                       |      |          |               | Room: TBA                      | Ilmkidunya        |                 |          |
|                                               |                       |      |          |               | 9:00AM                         | Search Engi       | nes             |          |
|                                               |                       |      |          |               | W 8:00AM -                     | Yahoo             |                 |          |
|                                               |                       |      |          | CS 103-A-LC   | 10:00AM<br>Room: TBA           | Google            |                 |          |
|                                               |                       | 20   |          | LEC (207)     | TBA 8:00AM -<br>10:00AM        | Other Links     ■ |                 |          |
|                                               |                       |      |          |               | Room: TBA<br>W 10:00AM -       | other Links       |                 |          |
|                                               |                       |      |          |               | 11:00AM                        | UET Peshawar      |                 |          |
|                                               |                       |      |          |               | Koomi TBA                      | 1                 |                 |          |
| 4                                             | T 11 ' '11            | 1    |          | 1 01: 1       | A 1                            | 1                 | 1 1             |          |
| 4                                             | Following screen will | be   | opene    | a. Click on   | Attendance repo                | ort on the scre   | en below.       |          |

| 🍥 U.E.T.P                                                                                                    |                                      |                          |                    |                           |                         |           | _Home          |             | _Sign_out                 |
|----------------------------------------------------------------------------------------------------|--------------------------------------|--------------------------|--------------------|---------------------------|-------------------------|-----------|----------------|-------------|---------------------------|
| Menu 🗖                                                                                                    |                                      |                          |                    | _                         |                         |           |                |             |                           |
| Search:                                                                                                    | Holds /                              | Attendance               | Report             |                           |                         |           |                |             |                           |
| >>>>>>>>>>>>>>>>>>>>>>>>>>>>>>>>>>>                                                                                                    | Qasim Shah                           |                          |                    |                           |                         | go to     |                | • (>>)      |                           |
| D Hostel Management System                                                                                                    |                                      |                          |                    |                           |                         |           |                |             |                           |
| Self Service     Self Service     Service     Self Service     Service     Self Service     Service     Service | Your Holds                           |                          |                    |                           |                         |           |                |             |                           |
| Catalog<br>▷ Academic Planning<br>▷ Enrollment                                                                                                    | Below is a list o<br>change the opti | f current H<br>ons below | olds on<br>and cli | your records. 1<br>ck Go. | o filter your list of l | Holds,    |                |             |                           |
| D Campus Finances                                                                                                    | Item List                            |                          |                    |                           |                         | Customize | l Find l 🛄 🛛 i | First 🛃 1 o | f 1 🕑 Last                |
| Information                                                                                                    | Hold Item                            | Amount                   |                    | Institution               | Start Term              | End Term  | Start Date     | End Date    | <u>Department</u>         |
| ▷ Academic Records ▷ Degree                                                                                                    | Shortage of<br>Attendance            |                          | PKR                | NWFP UET                  | Spring 2009             |           | 04/08/2009     |             | Examination<br>Department |
| Progress/Graduation<br>▷ Transfer Credit                                                                                                    |                                      |                          |                    |                           |                         |           |                |             |                           |
| Involvement                                                                                                    |                                      |                          |                    |                           |                         |           |                | _           |                           |
| - Student Center                                                                                                    | no to                                | ~                        | 3                  |                           |                         |           |                |             |                           |
| ▷ Set Up SACR                                                                                                    | 9010                                 |                          | <u> </u>           |                           |                         |           |                |             |                           |
| - <u>Change My Password</u>                                                                                                    | Holde LAttendance                    | Doport                   |                    |                           |                         |           |                |             |                           |
|                                                                                                    | Holds ( Allendanc                    | e report                 | ~                  |                           |                         |           |                |             |                           |

| 5 | Following screen will be opened. Fill out the fields appearing on the following screen. To fill  |
|---|--------------------------------------------------------------------------------------------------|
|   | the fields click on the magnifying glass appearing just beside each field and select appropriate |
|   | values for it. Like filled below. Note Academic institution presents the university i.e UETP     |
|   | Academic career presents your academic level in the university and the term shown the            |
|   | semester for which you want to generate you attendance report.                                   |
|   |                                                                                                  |
| 6 | Click show button to view attendance report as shown in the figure below.                        |
|   |                                                                                                  |

| 🖲 U.E.T.P                                                                                                    |                                                                          |                                                 |                 |                   |         |                 |
|----------------------------------------------------------------------------------------------------|--------------------------------------------------------------------------|-------------------------------------------------|-----------------|-------------------|---------|-----------------|
| Menu<br>Search:<br>> Hostel Management System<br>> Self Service<br>> Class Search / Browse<br>Catalog<br>> Academic Planning<br>> Enrollment<br>> Campus Finances | Holds Atte<br>*Academic Institution<br>*Academic Career<br>*Term<br>Show | ndance Report<br>n: UETFP Q<br>UGRD Q<br>2091 Q |                 |                   |         |                 |
| Campus Personal<br>Information                                                                                                    | Attendance Percen                                                        | itage:                                          | Customize   Fin | nd   View All   🛗 | First 🖪 | 1-7 of 7 🕨 Last |
| ▷ Academic Records                                                                                                    | Course Code                                                              | Course                                          |                 | Class Number      | Section | Attendance %    |
| > Degree                                                                                                    | BSI 141                                                                  | Comm & Presentation Skills                      |                 | 214               | A.LC    | 55.55           |
| > Transfer Credit                                                                                                    | CS 103                                                                   | Data Structure & Algorithm-I                    |                 | 207               | A-LC    | 88.00           |
| ▷ Involvement                                                                                                    | CS 104                                                                   | Discrete Stucture                               |                 | 205               | A-LC    | 46.66           |
| - Student Center                                                                                                    | CS 105                                                                   | Software Paradigm                               |                 | 210               | A-LC    | 45.45           |
|                                                                                                    | BSI 111                                                                  | Linear Algebra                                  |                 | 212               | A.LC    | 76.19           |
| shange wy nassword                                                                                                    | CS 103L                                                                  | Data Structure & Algorithm-I                    |                 | 216               | A-LB    | 88.88           |
|                                                                                                    | EE 103                                                                   | Basic Electronic                                |                 | 377               | A-LC    | 50.00           |

Holds | Attendance Report

# Overview

Students can view record of his/her grades for any term/semester.

### Steps

| Steps | Action                                                                  |
|-------|-------------------------------------------------------------------------|
|       |                                                                         |
| 1     | Click the <b>Self Service</b> link                                      |
|       |                                                                         |
| 2     | Click on Enrollments                                                    |
|       |                                                                         |
| 3     | Click on View My Grades(Following screen will open showing your grades) |
|       |                                                                         |

| 摘 UETP                         |                           |                                     |            |        |            |                 |             |
|--------------------------------|---------------------------|-------------------------------------|------------|--------|------------|-----------------|-------------|
| <b>U.E.I.I</b>                 |                           |                                     |            |        |            |                 | Home        |
| lenu 🗖                         |                           |                                     |            |        |            |                 |             |
|                                |                           |                                     |            |        |            |                 | _           |
| arch:                          | Qasim Shah                |                                     |            |        |            | go to           | ▼ ≫         |
| (>>                            |                           |                                     |            |        |            |                 |             |
| Hostel Management System       | Searci                    | n )[                                | Plan       |        | Enroll     | M M             | y Academics |
| Self Service                   |                           | and all a state of the short of the |            |        |            |                 |             |
| Class Search / Browse          |                           | my class schedule                   |            |        | t I        | erm information |             |
| Catalog                        | View Mr. C                | radas                               |            |        |            |                 |             |
| Academic Planning              | view my G                 | raues                               |            |        |            |                 |             |
| View My Assignments            |                           |                                     |            |        |            |                 |             |
| - My Class Schedule            | -                         |                                     |            |        |            | and the second  |             |
| - My Weekly Schedule           | Select Term               | all 2008                            |            |        |            | chan            | ige         |
| View My Exam Schedule          |                           |                                     |            |        |            |                 |             |
| View My Grades                 | (                         |                                     |            |        |            |                 | _ )         |
| amnus Finances                 | Class Grad                | es - Fall 2008                      |            |        |            |                 |             |
| Campus Personal                |                           |                                     |            |        |            |                 |             |
| Information view your account. | , make an electronic pavn | ent, view and                       |            |        |            |                 |             |
| Academic Faccept your financi  | ial aid awards.           | on                                  |            | Units  | Grade      | Grade Points    |             |
| Degree                         | <u>BSI 101</u>            | Islamiat                            |            | 2.00   | C+         | 4.660           |             |
| rogress/Graduation             | BSI 110                   | Pak Studies                         |            | 2.00   | F          |                 |             |
| ransfer Credit                 | BSI 122                   | Calculus                            |            | 3.00   | F          |                 |             |
| Student Center                 | BSI 131                   | Eng Compositon                      | Sk.        | 2.00   | c          | 4.000           |             |
| et Up SACR                     | 001 101                   | Comprehension                       |            | 2.000  | -          |                 |             |
| nange My Password              | <u>CS 101</u>             | Introduction to (                   | Computers  | 3.00   | D          | 3.000           |             |
|                                | <u>CS 101L</u>            | Introduction to (                   | Computers  | 1.00   | в-         | 2.670           |             |
|                                | CS 102                    | Intro to Comput                     | ers        | 3.00   | F          |                 |             |
|                                |                           | Johns to Comput                     |            |        |            |                 |             |
|                                | <u>CS 102L</u>            | Programming                         | ers        | 1.00   | F          |                 |             |
|                                |                           |                                     |            |        |            |                 |             |
|                                |                           |                                     |            |        |            |                 |             |
|                                | Term Statis               | stics - Fall 2008                   |            |        |            |                 |             |
|                                |                           |                                     |            | _      |            |                 |             |
|                                |                           |                                     | From       | From   | Combined   | Cumulative      |             |
|                                |                           |                                     | Enrollment | Credit | Term Total | Total           |             |
|                                |                           |                                     |            |        |            |                 |             |
|                                | Total Grade               | Points                              | 14.330     |        | 14.330     | 14.330          |             |
|                                |                           |                                     |            |        |            |                 |             |
|                                | Graded unit               | s towards GPA                       | 17,000     |        | 17,000     | 17,000          |             |
|                                | Graded unit               | s not for GPA                       |            |        | 2          |                 |             |
|                                | Graded unit               | units                               |            |        |            |                 |             |
|                                | in progress               | units                               |            |        |            |                 |             |
|                                | l.                        |                                     |            |        |            | LI I            |             |

Select term (semester) from the list highlighted in the figure and click change to view your grades for that semester.

END OF PROCEDURE

# 17. Viewing your unofficial transcript

### Overview

Students can view summary of his/her grades for all the previous semesters.

### Steps

| Steps | Action                                                                                                    |
|-------|----------------------------------------------------------------------------------------------------|
| 1     | Click the <b>Self Service</b> link                                                                                       |
| 2     | Click on Student centre                                                                                                  |
| 3     | Click on the drop down list of other academic, as shown in the figure below and select<br>unofficial transcript from it. |

U.E.T.P Home Sign out Menu -Search: **Qasim's Student Center**  $\otimes$ Hostel Management System Self Service SEARCH FOR CLASSES ▷ Class Search / Browse 😡 url Deadlines 🐺 Gradebook Catalog Search ▷ Academic Planning Plan This Week's Schedule ▷ Enrollment Enroll Class Schedule ▷ Campus Finances My Academics Shortage of Attendance Tu 12:00PM -▷ Campus Personal 2:00PM details ▶ Information V other academic... BSI 111-A.LC Lab-III 3 ▷ Academic Records LEC (212) Th 10:00AM -11:00AM Degree Academic Planner Lab-III Enrollment Dates Progress/Graduation Assignments Class Schedule W 8:00AM -▷ Transfer Credit Course History 10:00AM Open Enrollment Dates Involvement Degree Progress Repor BSI 141-A.LC 3 Lab-III - Student Center Enrollment Verification Th 8:00AM -LEC (214) Exam Schedule Set Up SACR 10:00AM Grades Room: TBA Change My Password Transcript: Request Of Program Advisor M 11:00AM -Transcript: View Unoffic 1:00PM Transfer Credit: Report None Assigned Lab-III other academic.. Tu 11:00AM -12:00PM Lab-III M 8:00AM - 9:00AM Click on the double arrow and following screen will be opened up. 4

| 🖲 U.E.T.P                                     |                                                                        |              | 1               |
|-----------------------------------------------|------------------------------------------------------------------------|--------------|-----------------|
| - <b>1</b>                                    |                                                                        | Home         | <u>Siqn out</u> |
| Menu 🗖                                        |                                                                        |              |                 |
| Search:                                       | Qasim Shah                                                             | go to 💌 📎    |                 |
| D Hostel Management System                    | Search Plan Enroll                                                     | My Academics |                 |
|                                               |                                                                        |              |                 |
| Class Search / Browse<br>Catalog              | View Unofficial Transcript                                             |              |                 |
| ▷ Academic Planning                           |                                                                        |              |                 |
| ▷ Enrollment                                  |                                                                        |              |                 |
| Campus Finances                               |                                                                        |              |                 |
| Campus Personal<br>Information                | Choose an institution and report type and press View Report            |              |                 |
| ▷ Academic Records                            | **this process may take a few minutes to complete. please do not press |              |                 |
| ▷ Degree                                      | any other buttons or links while processing is taking place.           |              |                 |
| Progress/Graduation                           |                                                                        |              |                 |
| D Transfer Credit                             | Academic Institution NWFP UET                                          |              |                 |
| - Student Center                              | Report Type         Campus Self Service         view report            | 1)           |                 |
| ▷ Set Up SACR                                 |                                                                        |              |                 |
| <ul> <li><u>Change My Password</u></li> </ul> | Information For Students                                               |              |                 |

5 Fill the fields as shown above and click view report. An unofficial transcript will be opened in new screen as shown below.

| 🔶 4 | <mark>ک</mark> ( | http://cms.nwfp    | uet.edu.pk/hrcs9/psft/V-1794070366                             |                    |                  |                        |              | 👌 • 🔊 🔹          | 🚽 🔹 🔂 Page 🕶 🌀 | Tools • » |
|-----|------------------|--------------------|----------------------------------------------------------------|--------------------|------------------|------------------------|--------------|------------------|----------------|-----------|
| 8   | 8                | 🄬 - I 🌾            | 🔶 🤯 1 / 1 🛛 🖲 🖲 102%                                           | -                  | ÷                | Find                   | •            |                  |                |           |
| £   |                  |                    |                                                                |                    |                  |                        |              |                  |                | ^         |
| ľ   |                  |                    |                                                                |                    |                  |                        |              |                  |                |           |
| 6   |                  |                    | N.W.F.P. U                                                     | Jniversit<br>Pesha | y of E<br>war. I | ngineering<br>Pakistan | & Technology |                  |                |           |
|     |                  |                    |                                                                |                    | ,                |                        |              | Registration No: | 08PWBC\$0180   | ≡         |
|     |                  |                    |                                                                |                    | TRAN             | ISCRIPT                |              |                  |                |           |
|     |                  | Student's N        | ame: Qasim Shah                                                |                    |                  |                        |              |                  |                |           |
|     |                  | Program:           | B.Sc. Computer Science                                         |                    |                  |                        |              |                  |                |           |
|     |                  | Plan:              | B.Sc. Computer Science Major                                   |                    |                  | т                      |              |                  |                |           |
|     |                  | Code               | Title                                                          | СН                 | Grade            | l                      |              |                  |                |           |
|     |                  |                    | Fall 08                                                        |                    |                  |                        |              |                  |                |           |
|     |                  | CS 101             | Introduction to Computers                                      | 3.00               | D                | I                      |              |                  |                |           |
|     |                  | CS 102             | Intro to Computers Programming                                 | 3.00               | F                |                        |              |                  |                |           |
|     |                  | CS 102L            | Intro to Computers Programming                                 | 1.00               | F                |                        |              |                  |                |           |
|     |                  | BSI 101<br>BSI 121 | Islamat                                                        | 2.00               | C+               |                        |              |                  |                |           |
|     |                  | CS 101             | Introduction to Computers                                      | 1.00               | в-               |                        |              |                  |                |           |
|     |                  | BSI 122            | Calculus                                                       | 3.00               | F                |                        |              |                  |                |           |
|     |                  | BSI 110            | Pak Studies                                                    | 2.00               | F                |                        |              |                  |                |           |
|     |                  |                    | SCH: 8.00 SGP: 14.33 SGPA: 0.<br>CCH: 8.00 CGP: 14.33 CGPA: 0. | 84<br>84           |                  |                        |              |                  |                |           |
|     |                  | L                  |                                                                |                    |                  | 1                      |              |                  |                |           |
|     |                  |                    |                                                                |                    |                  |                        |              |                  |                |           |
|     |                  |                    |                                                                |                    |                  |                        |              |                  |                |           |
|     |                  |                    |                                                                |                    |                  |                        |              |                  |                |           |

### 18. Viewing the scheduled classes of university

### Overview

It provides tool to search any class scheduled in University.

### Steps

| Steps | Action                                                     |
|-------|------------------------------------------------------------|
| 1     | Click the Self Service link                                |
| 2     | Click on Class Search / Browse Catalog                     |
| 3     | Click on <b>class search</b> , following screen will open. |

| 👜 UETP                                                   |                          |                                        |                        |              |
|----------------------------------------------------------|--------------------------|----------------------------------------|------------------------|--------------|
| <u>е</u> с.н.т.т                                         |                          |                                        |                        | Home         |
| Menu 🗖                                                   |                          |                                        |                        |              |
| Search:                                                  | Qasim Shah               |                                        | go                     | to 💌 📎       |
| Hostel Management System                                 | Search                   | Plan                                   | Enroll                 | My Academics |
| Sell Service                                             | search                   | for classes                            | browse cou             | irse catalog |
| Catalog<br>– Class Search                                | Search for Class         | es                                     |                        |              |
| - Browse Course Catalog  Academic Planning               | Enter Search Cri         | iteria                                 |                        |              |
| <ul> <li>Enrollment</li> <li>Campus Finances</li> </ul>  | Institution              | NWFP UET                               | ~                      |              |
| Campus Personal<br>Information                           | Term                     | Fall 2008                              | ~                      |              |
| D Academic Records                                       | Select at least 2 search | n criteria. Click Search to vie        | w your search results. |              |
| Progress/Graduation                                      | Class Search Criteria    | 1                                      |                        |              |
| <ul> <li>Iransfer Credit</li> <li>Involvement</li> </ul> | Course Subject           |                                        | ~                      |              |
| - <u>Student Center</u><br>Set Up SACR                   | Course Number            | is exactly                             | ¥                      |              |
| Change My Password                                       | Course Career            | Undergraduate                          | *                      |              |
|                                                          |                          | Show Open Classes Only                 | ,                      |              |
|                                                          |                          | Show Open Entry/Exit C                 | lasses Only            |              |
|                                                          | Use Additional Search C  | Criteria to narrow your search i       | results.               |              |
|                                                          | Additional Search        | 1 Criteria                             |                        |              |
|                                                          |                          |                                        | CLEAR CRITERIA         | EARCH        |
|                                                          | Search Plan Enroll M     | ly Academics                           |                        |              |
|                                                          | Search For Classes Brow  | vse Course Catalog                     |                        |              |
|                                                          | go to                    | • >>>>>>>>>>>>>>>>>>>>>>>>>>>>>>>>>>>> |                        |              |

Select the department for which you want to search the class from the drop down list highlighted in the figure above. For example if we select Agriculture from the list, it will show classes scheduled for that discipline (As shown in the figure below).

| A A |      |
|-----|------|
|     | UELP |

| Menu 🗖                                        |
|-----------------------------------------------|
| Search:                                       |
| Sector 10 (10)                                |
| ▷ Hostel Management System ♥ Self Service     |
|                                               |
| <ul> <li>Class Search</li> </ul>              |
| - Browse Course Catalog                       |
| Academic Planning                             |
| D Campus Finances                             |
| Campus Personal                               |
| Information                                   |
| D Academic Records                            |
| Progress/Graduation                           |
| ▷ Transfer Credit                             |
| D Involvement                                 |
| - Student Center                              |
| ▷ Set Up SACR                                 |
| <ul> <li><u>Change My Password</u></li> </ul> |

|                      |                                                                        |                |                                                    | Home                                               |      |  |
|----------------------|------------------------------------------------------------------------|----------------|----------------------------------------------------|----------------------------------------------------|------|--|
| VFP UET              | Fall 2008                                                              |                |                                                    |                                                    |      |  |
| ne follow            | ing classes match your                                                 | search criteri | a Course Subject: Agri                             | iculture Engineering, Cour                         | rse  |  |
| areer: Ui            | n <b>uergraduate</b> , Show O                                          | pen Classes    | Uniy: Tes                                          |                                                    |      |  |
|                      |                                                                        |                |                                                    | START A NEW SEA                                    | ARCH |  |
|                      |                                                                        |                | <b>0</b> 0000 <b>0</b>                             | Closed AWait List                                  |      |  |
|                      |                                                                        |                | - open                                             | Slosed Main List                                   |      |  |
|                      |                                                                        |                |                                                    | wait List                                          |      |  |
| ▼ AE                 | 105 - Basic Agricul                                                    | ture           | open L                                             | A wait List                                        |      |  |
| ▼ AE                 | 105 - Basic Agricul                                                    | ture           | View All Se                                        | ctions First 🕙 1 of 1                              | Last |  |
| ▼ AE                 | 105 - Basic Agricul                                                    | ture           | View All Se<br>Status                              | ctions First 🗐 1 of 1 🕨                            | Last |  |
| ✓ AE Section Session | 105 - Basic Agricul<br><u>A-LC-LEC(277)</u><br>Regular                 | ture           | View All Se<br>Status                              | ctions First 1 of 1                                | Last |  |
| ✓ AE Section Session | 105 - Basic Agricul<br><u>A-LC-LEC(277)</u><br>Regular<br>Days & Times | ture           | View All Se<br>Status<br>Instructor                | ctions First 1 of 1                                | Last |  |
| ✓ AE Section Session | A-LC-LEC(277)<br>Regular<br>Days & Times<br>M 12:00PM - 2:00PM         | Room<br>TBA    | View All Se<br>Status<br>Instructor<br>Abdul Malik | Meeting Dates           08/25/2008 -<br>01/10/2009 | Last |  |

|                    |                                 |      | View All Sections | First 💾 1 of 1 💾 Last      |
|--------------------|---------------------------------|------|-------------------|----------------------------|
| Section<br>Session | <u>A-LB-LAB(280)</u><br>Regular |      | Status 🥚          |                            |
|                    | Days & Times                    | Room | Instructor        | Meeting Dates              |
|                    | W 11:00AM - 2:00PM              | тва  | Abdul Malik       | 08/25/2008 -<br>01/10/2009 |

### ▼ AE 112-

|         |                    |                  | View All Sections | First 🗹 1 of 1 🕨 La |  |
|---------|--------------------|------------------|-------------------|---------------------|--|
| Section | A-LC-LEC(282)      |                  | Status 🔵          |                     |  |
| Session | Regular            |                  |                   |                     |  |
|         | Days & Times       | Room             | Instructor        | Meeting Dates       |  |
|         | W 8:00AM - 11:00AM | Agriculture Room | Muhammad Nasir    | 08/25/2008 -        |  |

END OF PROCEDURE

~

# 19. Browse Course Catalog

### **Overview**

It helps to list of all courses offered in university.

### Steps

| Steps | Action                                                                                 |
|-------|----------------------------------------------------------------------------------------|
| 1     | Click the Self Service link                                                            |
| 2     | Click on Class Search / Browse Catalog                                                 |
| 3     | Click on browse catalog, following screen will open showing the course catalog for the |
|       | department starting with alphabet A. i.e Agricultural Engineering                      |

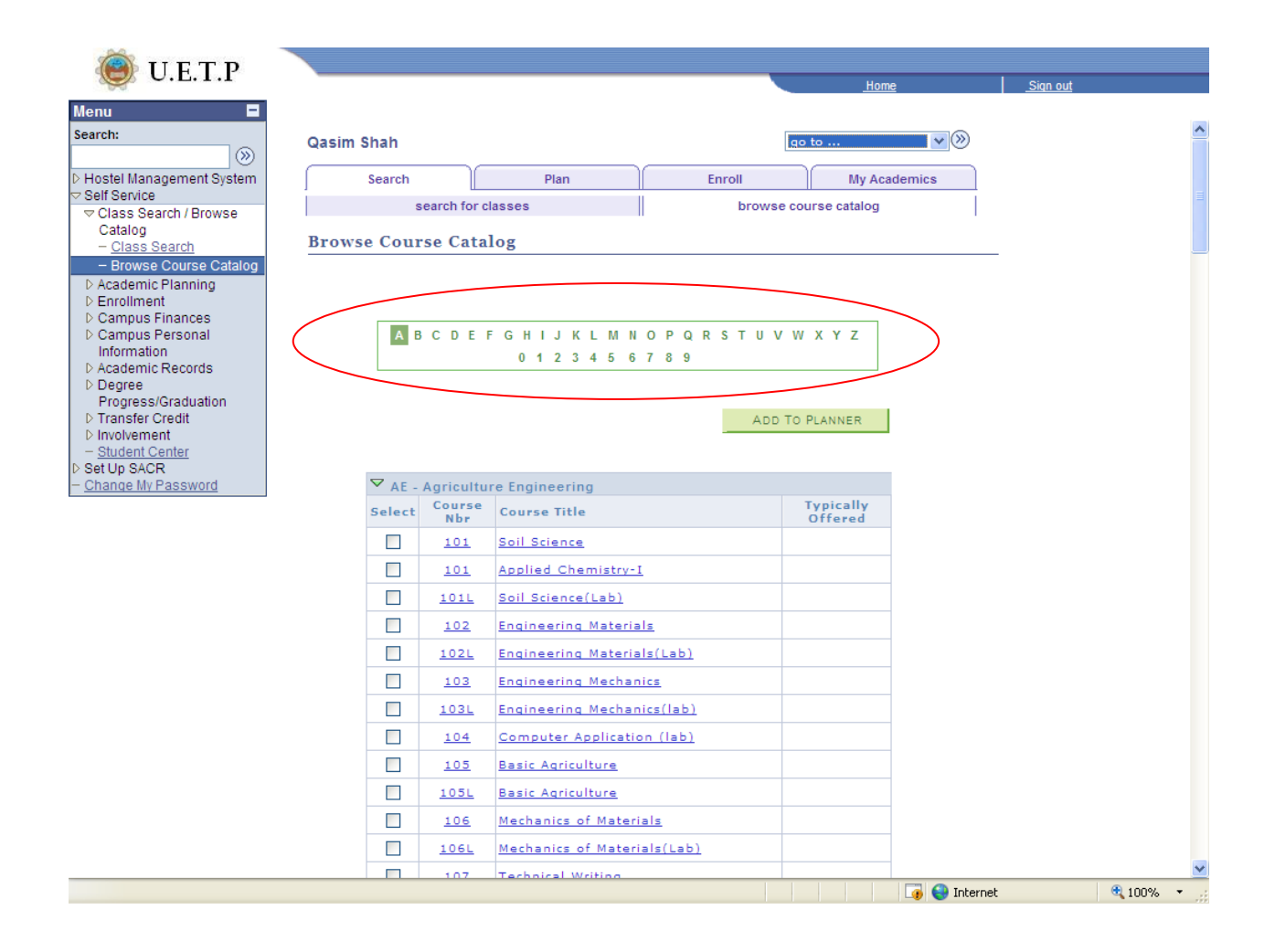

| 4 | Select any alphabet from the portion highlighted in the figure above to see the course list of t |  |  |  |  |  |  |
|---|--------------------------------------------------------------------------------------------------|--|--|--|--|--|--|
|   | department.e.g selecting M from the list shown course list of Mechanical Engineering             |  |  |  |  |  |  |
|   | deparment.                                                                                       |  |  |  |  |  |  |

|             |               |               |                               |                 | H                    | ome        | <u>Sign out</u> |
|-------------|---------------|---------------|-------------------------------|-----------------|----------------------|------------|-----------------|
|             |               |               |                               |                 |                      |            |                 |
|             | Qasim Shah    |               |                               |                 | go to                | <b>∨</b> ≫ |                 |
| nt System   | Search        |               | Plan                          | Enroll          | My A                 | cademics   |                 |
| owse        | sea           | Irch for cl   | asses                         | brov            | vse course catalog   |            |                 |
| F           | Browse Course | e Catal       | 0.9                           |                 |                      |            |                 |
| nse Catalog | nowse course  | e catai       |                               |                 |                      |            |                 |
| ng          |               |               |                               |                 |                      |            |                 |
| nces        |               |               |                               |                 |                      |            |                 |
| onal        | ABO           | CDEF          | G H I J K L M N               | O P Q R S T U   | VWXYZ                |            |                 |
| cords       |               |               | 0123450                       | 105             |                      |            |                 |
| uation      |               |               |                               |                 |                      |            |                 |
|             |               |               |                               | AI              | DD TO PLANNER        |            |                 |
| <u>er</u>   |               |               |                               |                 |                      |            |                 |
| issword     | 🗢 ME - M      | echanic       | al Engineering                |                 |                      |            |                 |
|             | Select        | Course<br>Nbr | Course Title                  |                 | Typically<br>Offered |            |                 |
|             |               | <u>100</u>    | Electrical Engineerin         | g Drawing       |                      |            |                 |
|             |               | <u>100L</u>   | Electrical Engineerin         | g Drawing Lab   |                      |            |                 |
|             |               | <u>101</u>    | Engineering Statics           |                 |                      |            |                 |
|             |               | <u>101</u>    | Engineering Mechan            | ics             |                      |            |                 |
|             |               | <u>101L</u>   | Engineering Statics           | Lab             |                      | _          |                 |
|             |               | 102           | Engineering Dynami            | <u>cs</u>       |                      | _          |                 |
|             |               | <u>102</u>    | Fluid Mechanics-I             |                 |                      | _          |                 |
|             |               | <u>102L</u>   | Engineering Dynami            | <u>cs (Lab)</u> |                      |            |                 |
|             |               | <u>103</u>    | Solid Mechanics-I             |                 |                      |            |                 |
|             |               | <u>103L</u>   | Solid Mechanics-I L           | <u>ab</u>       |                      |            |                 |
|             |               | <u>104</u>    | Technical Writing &<br>Skills | Communication   |                      |            |                 |
|             |               | 105           | Engineering Drawing           | & Graphics      |                      |            |                 |

### 20. Hostel Management System

### Overview

It helps to register request/complaints of students.

It helps to assign a request for hostel to concerned authority.

It shows notice board to view hostel and mess notices.

# Viewing General Notice Board

### Steps

| Steps | Action                                                |
|-------|-------------------------------------------------------|
|       |                                                       |
| 1     | Click Hostel management link Hostel Management System |
|       |                                                       |

| <b>WETP</b>                            |                          |                         |                 |  |
|----------------------------------------|--------------------------|-------------------------|-----------------|--|
|                                        |                          | Home                    | <u>Sign out</u> |  |
| Menu 🗖                                 |                          |                         |                 |  |
| Search:                                | Main Menu >              |                         |                 |  |
| (>>                                    | Hostel Management System |                         |                 |  |
| 🗢 Hostel Management System             |                          |                         |                 |  |
| Notice Board                           | Hostel Management System |                         |                 |  |
| ▶ Requests/Complaints                  | Notice Board             | Requests/Complaints     |                 |  |
| Self Service                           | Notice Board             |                         |                 |  |
| ▷ Set Up SACR                          | General Notice Board     | Enter Request/Complaint |                 |  |
| Reporting Tools                        | Mess Notice Board        | Find Request Status     |                 |  |
| <ul> <li>Change My Password</li> </ul> |                          |                         |                 |  |
|                                        |                          |                         |                 |  |
|                                        |                          |                         |                 |  |

| 2 | Click Notice Board         |
|---|----------------------------|
| 3 | Click General Notice Board |

| The second practice of the second second sec | inies                                                                                                    |             |                       |
|----------------------------------------------------------------------------------------------------|----------------------------------------------------------------------------------------------------|-------------|-----------------------|
| 🛞 U.E.T.P                                                                                                    |                                                                                                    | <u>Home</u> | Sign out              |
| Menu 🗖                                                                                                    |                                                                                                    |             |                       |
| Search:                                                                                                    |                                                                                                    |             | New Window   Help   💼 |
| ✓ Hostel Management System ✓ Notice Board – Constant Notice Board                                                                                                    | General Notice Board<br>Enter any information you have and click Search. Leave fields blank for a list of all values. |             |                       |
| − <u>Mess Notice Board</u> P Requests/Complaints                                                                                                    | Find an Existing Value                                                                                                |             |                       |
| <ul> <li>▷ Self Service</li> <li>▷ Set Up SACR</li> <li>▷ Reporting Tools</li> <li>─ Change My Password</li> </ul>                                                                                                    | Academic Institution: begins with VETFP<br>Hostel ID: begins with SWUH                                                |             |                       |
|                                                                                                    | Search Clear Basic Search 📄 Save Search Criteria                                                                      |             |                       |

| 4 | Click Search Button | Search |  |
|---|---------------------|--------|--|
|   |                     |        |  |

| U.E.T.P                                                             |                             |                                     |                                       | ome  | Sian out                               |
|---------------------------------------------------------------------|-----------------------------|-------------------------------------|---------------------------------------|------|----------------------------------------|
| Menu 🗖<br>Search:                                                   |                             |                                     |                                       |      | New Window   Help   Customize Page   💼 |
| ✓ Hostel Management System ▼ Notice Board                           | General Notice Board        |                                     |                                       |      | -                                      |
| <ul> <li>General Notice Board</li> <li>Mess Notice Board</li> </ul> | Academic Institution: UETFP | Institution Name                    | NWFP UET                              |      |                                        |
| ▷ Requests/Complaints ▷ Self Service                                | Hostel ID: SWUH             | Hostel Name:                        | Shah Wali Ullah Hostel                |      |                                        |
| ▷ Set Up SACR<br>▷ Reporting Tools<br><u>Change My Password</u>     | Notice Board Type: Genera   | I                                   |                                       |      |                                        |
|                                                                     | Notices                     | <u>Customize</u>   <u>Fir</u>       | d   View All   🛗 🛛 First 🗹 1-2 of 2 🛙 | Last |                                        |
|                                                                     | Notice Number Date          | Notice Type                         | Title                                 | View |                                        |
|                                                                     | 24 06/12/2008               | warning<br>Hostel Staff Duty Roster | Come to duty at 8                     | View |                                        |
|                                                                     |                             |                                     |                                       |      |                                        |
|                                                                     |                             |                                     |                                       |      |                                        |
|                                                                     |                             |                                     |                                       |      |                                        |
|                                                                     |                             |                                     |                                       |      |                                        |
|                                                                     | Return to Search            |                                     |                                       |      |                                        |

| 4 | Click View Link |
|---|-----------------|
|   |                 |

| 🍥 U.E.T.P                                                                                 |                             |                          |                                        | lome | <u>Sign out</u>                        |
|-------------------------------------------------------------------------------------------|-----------------------------|--------------------------|----------------------------------------|------|----------------------------------------|
| Menu E<br>Search:                                                                         |                             |                          |                                        |      | New Window   Help   Customize Page   💼 |
| ▽ Hostel Management System                                                                | General Notice Board        |                          |                                        |      |                                        |
| <ul> <li>Notice Board</li> <li>General Notice Board</li> <li>Mess Notice Board</li> </ul> | Academic Institution: UETFP | Institution Nam          | e: NWFP UET                            |      | _                                      |
| D Requests/Complaints                                                                     | Hostel ID: SWUH             | Hostel Name:             | Shah Wali Ullah Hostel                 |      |                                        |
| D Set Up SACR                                                                             |                             |                          |                                        |      |                                        |
| ▷ Reporting Tools<br>- <u>Change My Password</u>                                          | Notice Board Type: Genera   |                          |                                        |      |                                        |
|                                                                                           | Notices                     | <u>Customize   Fir</u>   | nd   View All   🛄 🛛 First 🗹 1-2 of 2 🗍 | Last |                                        |
|                                                                                           | Notice Number Date          | Notice Type              | Title                                  | View |                                        |
|                                                                                           | 24 06/12/2008               | Warning                  | Summer Vacation announcement           | View |                                        |
|                                                                                           | 25 06/14/2008               | Hostel Staff Duty Roster | Come to duty at 8                      | View |                                        |
|                                                                                           | AReturn to Search           |                          |                                        |      |                                        |

| 5 | It will show the details of number |
|---|------------------------------------|
| 3 | It will show the details of humber |
|   |                                    |
|   |                                    |
|   |                                    |

| 💓 U.E.T.P                                                          |                         |                                                           |                                                                            | Home                                                                                                    |                | Sign out                  |     |
|--------------------------------------------------------------------|-------------------------|-----------------------------------------------------------|----------------------------------------------------------------------------|----------------------------------------------------------------------------------------------------|----------------|---------------------------|-----|
| Menu 🗖                                                             |                         |                                                           |                                                                            |                                                                                                    | 1              |                           |     |
| Search:                                                            |                         |                                                           |                                                                            |                                                                                                    | New Window   H | lelp   Customize Page   🎚 | à 🔼 |
|                                                                    |                         |                                                           |                                                                            |                                                                                                    |                |                           |     |
| Hostel Management System     Notice Reard                          | View Notice             |                                                           |                                                                            |                                                                                                    |                | _                         |     |
| - General Notice Board                                             | Notice Details          |                                                           |                                                                            |                                                                                                    |                |                           |     |
| <ul> <li>Mess Notice Board</li> <li>Requests/Complaints</li> </ul> | Notice Number:          | 24                                                        | Date:                                                                      | 06/12/2008                                                                                                    |                |                           |     |
| ▷ Self Service ▷ Set Un SACR                                       | Academic Institution:   | UETFP                                                     | Institution Name:                                                          | NWFP UET                                                                                                    |                |                           |     |
| Reporting Tools     Change My Recovered                            | Hostel ID:              | SWUH                                                      | Hostel Name:                                                               | Shah Wali Ullah Hostel                                                                                        |                |                           |     |
| - Change My Password                                               | Notice Board Type:      | General                                                   | Expiry Date:                                                               | 06/30/2008                                                                                                    |                |                           |     |
|                                                                    | Mess ID:                |                                                           | Mess Name:                                                                 |                                                                                                    |                |                           |     |
|                                                                    | Notice Type:            | Warning                                                   |                                                                            |                                                                                                    |                |                           | =   |
|                                                                    | Title:                  | Summer Vacat                                              | tion announcement                                                          |                                                                                                    |                |                           |     |
|                                                                    | Notice Detail:          | All student of th<br>strictly prohibite<br>imposed from t | e hostels are notified<br>ad to reside in hostel<br>the hostel authorities | I that during summer vacation you are<br>Otherwise a fine of 1000/- can be<br>Astt. Provost.<br>UET Peshawar. |                |                           |     |
|                                                                    | File Attachment         |                                                           |                                                                            |                                                                                                    |                |                           |     |
|                                                                    | Attached File           |                                                           |                                                                            |                                                                                                    |                |                           |     |
|                                                                    | Viev                    | w Attachment                                              |                                                                            |                                                                                                    |                |                           |     |
|                                                                    | Back To List of Notices |                                                           |                                                                            | Cancel                                                                                                    | _              |                           | ~   |
| Dope                                                               |                         |                                                           |                                                                            |                                                                                                    |                |                           |     |

# 21. Viewing Mess Notice Board

L

### Overview

You can read the messages notified on the notice board of your hostel mess in your account .

| Steps                                                                                                    | Action                                                                                                    |
|----------------------------------------------------------------------------------------------------|----------------------------------------------------------------------------------------------------|
| 1                                                                                                    | Click Hostel management link Hostel Management System                                                                                                    |
| 2                                                                                                    | Click Notice Board ▷ Notice Board                                                                                                    |
| 3                                                                                                    | Click Mess Notice Board – Mess Notice Board                                                                                                    |
| Wenu<br>Search:<br>✓ Hostel Management<br>✓ Notice Board<br>– General Notice I<br>– Mess Notice BO<br>D Requests/Compla<br>D Set Up SACR<br>D Set Up SACR<br>D Reporting Tools<br>– Change My Passwor | System New Window   Board   Board   and   Ints   Academic Institution:   begins with   UETFP   Hostel ID:   begins with   SWUH   Mess ID:   begins with   Swe Search   Clear   Basic Search   Save Search Criteria |

| 4 | Select Mess ID from LookUp Q |  |
|---|------------------------------|--|
|   |                              |  |

Steps

| U.E.T.P                                                                                                    |                                             |               |                                  |                          | Ho                 | <u>me</u>    | Sign out                               |
|----------------------------------------------------------------------------------------------------|---------------------------------------------|---------------|----------------------------------|--------------------------|--------------------|--------------|----------------------------------------|
| Menu                                                                                                    | Mess Natices                                |               |                                  |                          |                    |              | New Window   Help   Customize Page   🏨 |
| <ul> <li>✓ Notice Board         <ul> <li>General Notice Board</li> <li>Mess Notice Board</li> <li>D Requests/Complaints</li> <li>▷ Self Service</li> </ul> </li> </ul> | Academic Institution:<br>Hostel ID:         | UETFP<br>SWUH | Institution Name<br>Hostel Name: | NWFP UET                 | h Hostel           |              |                                        |
| ▷ Set Up SACR<br>▷ Reporting Tools<br>─ <u>Change My Password</u>                                                                                                    | Notice Board Type:<br>Mess ID:              | Mess<br>SWUM  | Mess Name:                       | Shah Wali Ulla           | h Mess             |              |                                        |
|                                                                                                    | Notices<br><u>Notice Number</u> <u>Date</u> | Notice Type   | Customize   Fir                  | <u>ıd</u>   View All   🛗 | First 🗹 1 of 1 🕨 L | .ast<br>/iew |                                        |
|                                                                                                    |                                             |               |                                  |                          |                    |              |                                        |
|                                                                                                    | Return to Search                            |               |                                  |                          |                    |              |                                        |

# **Viewing Request/Complains**

| Steps | Action                                                |
|-------|-------------------------------------------------------|
|       |                                                       |
| 1     | Click Hostel management link Hostel Management System |
| 2     | Click Request/Complains D Requests/Complaints         |

| 🏟 UETP                                 |                   |      |                       |
|----------------------------------------|-------------------|------|-----------------------|
| 0.1.1.1                                |                   | Home | <u>_Sign out</u>      |
| Menu 🗖                                 |                   |      |                       |
| Search:                                |                   |      | New Window   Help   💻 |
| $\otimes$                              |                   |      | I I http              |
| ▽ Hostel Management System             | Request/Complaint |      |                       |
| Notice Board                           | requestioniplant  |      |                       |
|                                        | Add a New Value   |      |                       |
| - Enter                                |                   |      |                       |
| Request/Complaint                      | De mue et ID.     |      |                       |
| - Find Request status                  | Request ID: 0     |      |                       |
| ▷ Set Up SACR                          |                   |      |                       |
| ▷ Reporting Tools                      | Add               |      |                       |
| <ul> <li>Change My Password</li> </ul> |                   |      |                       |
|                                        |                   |      |                       |

| 3 | Click Add Button | Add |
|---|------------------|-----|
|---|------------------|-----|

| U.E.I.F                                                                                 |                      | <u>Home</u> | Sign out                           |
|-----------------------------------------------------------------------------------------|----------------------|-------------|------------------------------------|
| Menu                                                                                    |                      | New         | Window   Help   Customize Page   🗎 |
| Roster Management System     Notice Board     Requests/Complaints     - Enter     Board | Enter Request        |             |                                    |
| <ul> <li>Find Request Status</li> <li>Self Service</li> </ul>                           | Request Details      |             |                                    |
| > Set Up SACR<br>> Reporting Tools<br>- Change My Password                              | *Hostel ID:          |             |                                    |
|                                                                                         | Date: 06/20/2008     |             |                                    |
|                                                                                         | *Request Type: Other |             |                                    |
|                                                                                         | Detail:              |             |                                    |
|                                                                                         |                      |             |                                    |
|                                                                                         | *Assign To:          |             |                                    |

| 4 | Select Hostel ID from LookUp |
|---|------------------------------|
| 5 | Select Assign to from Lookup |

| 🤓 U.E.I.P                                 |                        |                  |                  | <u>Home</u> |            | <u>Sign out</u> |              |
|-------------------------------------------|------------------------|------------------|------------------|-------------|------------|-----------------|--------------|
| Menu 🗖                                    |                        |                  |                  |             |            |                 |              |
| Search:                                   |                        |                  |                  |             | New Window | Help Customiz   | e Page   💼 🔼 |
| (>>                                       |                        |                  |                  |             |            |                 |              |
| Hostel Management System<br>Notice Board  | Enter Request          |                  |                  |             |            |                 |              |
| ✓ Requests/Complaints                     |                        |                  |                  |             |            |                 |              |
| – Enter                                   | Request ID             |                  |                  |             |            |                 |              |
| Request/Complaint     Find Request Status | <b>Request Details</b> | i                |                  |             |            |                 |              |
| ▷ Self Service                            | *Person ID:            | MEC1026          | Name: Qaisar Gul |             |            |                 |              |
| ▷ Set Up SACR ▷ Benetting Table           |                        |                  |                  |             |            |                 |              |
| - Change My Password                      | *Hostel ID:            | SWUH 🔍           |                  |             |            |                 |              |
|                                           |                        |                  |                  |             |            |                 |              |
|                                           | Date:                  | 06/20/2008       |                  |             |            |                 |              |
|                                           | *Request Type          | : Faculty Hostel | *                |             |            |                 |              |
|                                           |                        |                  |                  |             |            |                 |              |
|                                           | Detail:                | l Need a Room    |                  |             |            |                 |              |
|                                           |                        |                  |                  |             |            |                 |              |
|                                           |                        |                  |                  |             |            |                 |              |
|                                           |                        |                  |                  |             |            |                 |              |
|                                           |                        |                  |                  |             |            |                 |              |
|                                           |                        |                  |                  |             |            |                 |              |
|                                           | *Assign To:            | Deputy_Registrar | Q                |             |            |                 |              |
|                                           |                        |                  |                  |             |            |                 | _            |
|                                           |                        |                  |                  |             |            |                 |              |

| 6 | Click Save Button |
|---|-------------------|
|   |                   |

# **Find Request Status**

| Steps | Action                                                |
|-------|-------------------------------------------------------|
| 1     | Click Hostel management link Hostel Management System |
| 2     | Click Request/Complains D Requests/Complaints         |
| 3     | Click Find Request Status - Find Request Status       |
| 4     | Select Request Id                                     |

# 22. Change the Password

Steps

| Steps | Action                             |
|-------|------------------------------------|
| 1     | Click on <u>Change My Password</u> |

| 🛞 U.E.T.P                            |                         | Home | Sign out                            |
|--------------------------------------|-------------------------|------|-------------------------------------|
| Menu Search:                         |                         | New  | /Window   Help   Customize Page   쁹 |
| D Self Service<br>D Campus Community | Change Password         |      |                                     |
| - Change My Baceword                 | User ID: INS_1002       |      |                                     |
| - Change My Password                 | Description: Instructor |      |                                     |
|                                      | 'Current Password:      |      |                                     |
|                                      | 'New Password:          |      |                                     |
|                                      | 'Confirm Password:      |      |                                     |
|                                      | Change Password         |      |                                     |

| 2 | Give Current and new Password | 1               |  |
|---|-------------------------------|-----------------|--|
| 3 | Press Change Password Button  | Change Password |  |

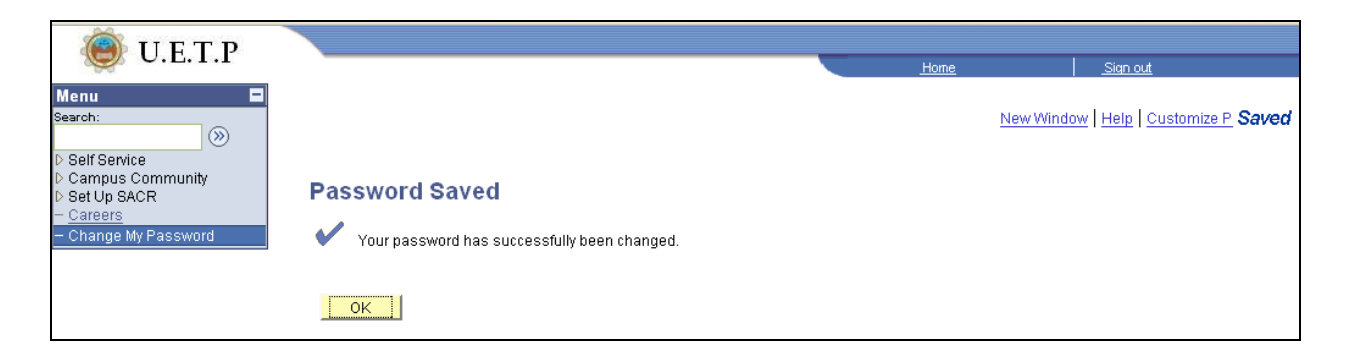

END OF PROCEDURE

# 23. Viewing Financials

### Overview

You can see your charges due, scholarships and free ships.

# Steps

| Steps | Action                                               |
|-------|------------------------------------------------------|
| 1     | Click on self service from main menu                 |
| 2     | Click campus finances                                |
| 3     | Click account inquiry                                |
| 4     | Following screen will open showing your charges due. |

| 👰 U.E.T.P                                                                                                    |                                                                                              |                                                           |                                 | <u>Home</u>                   |
|----------------------------------------------------------------------------------------------------|----------------------------------------------------------------------------------------------|-----------------------------------------------------------|---------------------------------|-------------------------------|
| Menu     ■       Search:     >>       >> Hostel Management System     >>       >> Self Service     >>       >> Class Search / Browse     Catalog       >> Academic Planning     >>       >> Enrollment     >>       <>> Campus Finances     ->       -> Payment Profile | Sher Alam Khan<br>Account<br>summary<br>Account Summ<br>You owe 22,800.00.<br>• Due Now      | nt Inquiry<br>activity<br>ary<br>For the breakdown, acces | Electronic Payme<br>charges due | nts/Purchases                 |
| <ul> <li>▷ Campus Personal<br/>Information</li> <li>▷ Academic Records</li> <li>▷ Degree<br/>Progress/Graduation</li> <li>▷ Transfer Credit</li> </ul>                                                                                                    | <ul> <li>Future Due</li> <li>** You have a past</li> <li>What I Owe</li> <li>Term</li> </ul> | 0.00<br>due balance of 22,800.00.<br>Outstanding Charge   | **<br>Pending                   | Total Due                     |
| <ul> <li>▷ Involvement</li> <li><u>Student Center</u></li> <li>▷ Set Up SACR</li> <li><u>Change My Password</u></li> </ul>                                                                                                    | Spring 2009<br><b>Total</b><br>Currency used is Pak                                          | 22,800.0<br><b>22,800.0</b><br>iistan Rupee.              | 0<br>0                          | 22,800.00<br><b>22,800.00</b> |
|                                                                                                    | Remittance Addr                                                                              | esses                                                     |                                 |                               |
|                                                                                                    | Account Inquiry Elect<br>Summary Activity C                                                  | ctronic Payments/purchas<br>harges Due Payments           | <u>ses</u>                      |                               |

| 5 | To view charges details click charges due tab as highlighted in the figure above. |
|---|-----------------------------------------------------------------------------------|
| 6 | Following screen will open showing details of the charges due.                    |

# 🖲 U.E.T.P

| search:                                                                                                    |
|----------------------------------------------------------------------------------------------------|
| <b>&gt;</b>                                                                                                    |
| <ul> <li>Hostel Management System</li> <li>Self Service</li> <li>Class Search / Browse<br/>Catalog</li> <li>Academic Planning</li> </ul>                      |
| Enrollment<br>Campus Finances                                                                                                    |
| - Account Inquiry                                                                                                    |
| – Payment Profile                                                                                                    |
| Campus Personal<br>Information     Academic Records     Degree     Progress/Graduation     Transfer Credit     Involvement     Student Center     Set Up SACR |

| Asif   | Nadeem  |             | go t            | • 💙 📎           |
|--------|---------|-------------|-----------------|-----------------|
| $\int$ | Acco    | unt Inquiry | Electronic Payr | ments/Purchases |
|        | summary | activity    | charges due     | payments        |
|        | _       |             |                 |                 |

### **Charges Due**

Following is a Running Totals summary by due date of the charges and deposits that you owe. Review either the Details by Due Date table or the Details by Charge table to see the specific charges.

| Summary of Char<br>Date | ges by Due | Find   View | All First 🕙 1-2 of 2 🕨 Last |
|-------------------------|------------|-------------|-----------------------------|
| Due Date                |            | Due Amount  | Running Total               |
| 04/09/2009              |            | 21,000.00   | 21,000.00                   |
| 04/10/2009              |            | 1,800.00    | 22,800.00                   |
|                         |            |             | First 🔨 1-2 of 2 🕨 Last     |

Currency used is Pakistan Rupee.

### Details by Due Date

Currency used is Pakistan Rupee.

| View By All Terms       | v go            |                 |                         |
|-------------------------|-----------------|-----------------|-------------------------|
| Details by Charge       |                 | Find   View All | First 🗹 1-4 of 4 🕨 Last |
| Charge                  | Due Date        | Term            | Amount                  |
| Semester Fee            | <u>multiple</u> | Spring<br>2009  | 21,000.00               |
| Late Fee                | <u>multiple</u> | Spring<br>2009  | 1,800.00                |
| Total due for this view |                 |                 | 22,800.00               |
| Total due               |                 |                 | 22,800.00               |
|                         |                 |                 |                         |

Currency used is Pakistan Rupee.

# 24. Viewing Scholarships

### Overview

| 7 | Select payments fro                                          | m the screen above                    | e to view your                                                                                                    | scholarships detai     | ls.                 |
|---|--------------------------------------------------------------|---------------------------------------|----------------------------------------------------------------------------------------------------|------------------------|---------------------|
| 8 | Following screen w                                           | ill open showing yo                   | our scholarship                                                                                                    | and security due       | e on university.    |
|   | 🛞 U.E.T.P                                                    |                                       |                                                                                                    |                        | Home                |
|   | Menu E<br>Search:                                            | Asif Nadeem                           |                                                                                                    | go to                  | <b>~</b> ⊗          |
|   | D Hostel Management System                                   | Account I                             | nquiry                                                                                                    | Electronic Payment     | ts/Purchases        |
|   | Class Search / Browse                                        | summary                               | activity                                                                                                    | charges due            | payments            |
|   | Catalog                                                      | Payment History                       |                                                                                                    |                        |                     |
|   | <ul> <li>Campus Finances</li> <li>Account Inquiry</li> </ul> | Enom 11/13/2008 (1) To 05/13/2009 (1) |                                                                                                    |                        |                     |
|   | - Payment Profile                                            | 11/10/2000                            |                                                                                                    | <u> </u>               |                     |
|   | Information                                                  | Posted Payments                       | Fin                                                                                                    | d   View All 🛛 First 🔄 | 1-2 of 2 🕨 Last     |
|   | <ul> <li>Academic Records</li> <li>Degree</li> </ul>         | Date Paid                             | Payment Type                                                                                                    |                        | Paid                |
|   | Progress/Graduation                                          | 02/13/2009                            | Library Security                                                                                                    |                        | 600.00              |
|   | ▷ Involvement                                                |                                       | Total Posted Payn                                                                                                    | ents for this view     | 600.00              |
|   | - Student Center                                             |                                       |                                                                                                    | First                  | t 🖳 1-2 of 2 🕒 Last |
|   | - <u>Change My Password</u>                                  | Currency used is Pakis                | stan Rupee.                                                                                                    |                        |                     |
|   |                                                              | Pending Payments                      |                                                                                                    |                        |                     |
|   |                                                              |                                       | You have no pend                                                                                                    | ling payments.         |                     |
|   |                                                              | Account Inquiry Electr                | onic Payments/purch                                                                                                    | ases                   |                     |
|   |                                                              | Summary Activity Cha                  | rges Due Payments                                                                                                    |                        |                     |
|   |                                                              | go to                                 | <ul> <li>&gt;&gt;&gt;&gt;&gt;&gt;&gt;&gt;&gt;&gt;&gt;&gt;&gt;&gt;&gt;&gt;&gt;&gt;&gt;&gt;&gt;&gt;&gt;&gt;&gt;&gt;&gt;&gt;&gt;&gt;&gt;&gt;</li></ul> |                        |                     |
|   |                                                              |                                       |                                                                                                    |                        |                     |